# ToolDrives Intelligent services for smart processes

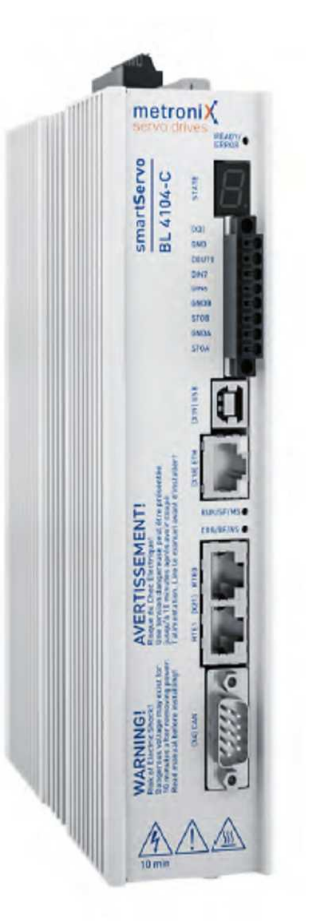

## Bedienungsanleitung

## Single Servo Controller (SSC)

Kurzfassung

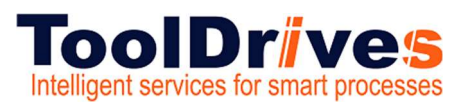

## Revisionshistorie

| Revision | Datum      | Kommentar                | Kapitel |
|----------|------------|--------------------------|---------|
| 01       | 12.04.2021 | Neuerstellung            | Alle    |
| 02       | 28.11.2023 | Ergänzung Schnittstellen | Alle    |
|          |            |                          |         |
|          |            |                          |         |
|          |            |                          |         |
|          |            |                          |         |

## Service

Bei technischen Fragen wenden Sie sich an folgende Adresse:

## **ToolDrives GmbH & Co. KG** Königlicher Wald 6 D-33142 Büren

Tel.: +49 2951 70798 50

Email: info@tooldrives.de

Diese Dokumentation ist urheberrechtlich geschützt.

Alle Rechte, auch die der fotomechanischen Wiedergabe, der Vervielfältigung und der Verbreitung mittels besonderer Verfahren (zum Beispiel Datenverarbeitung, Datenträger und Datennetze), auch teilweise, behält sich die **ToolDrives GmbH&Co.KG** vor.

Inhaltliche und technische Änderungen vorbehalten.

## Single Servo Controller

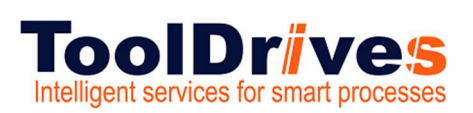

#### Inhaltsverzeichnis

| REVIS        | SIONSHISTORIE                          | 2        |
|--------------|----------------------------------------|----------|
| SERVI        | ICE                                    | 2        |
| 1. ZI        | U DIESER ANLEITUNG                     | 5        |
| 1.1          | ALLGEMEINES                            | 5        |
| 2. VI        | ERWENDUNGSZWECK                        | 5        |
| 3. LE        | EISTUNGSMERKMALE                       | 6        |
| 3.1          | SSC – LFU: EINSPEISUNG/LEISTUNGSDATEN. | 7        |
| 4. A         | NSCHLÜSSE                              | 9        |
| 41           |                                        | 9        |
| 4.1          |                                        | 10       |
| 4.3          | ANSCHIUSS MOTOR X6                     | 11       |
| 4.4          | Anschluss Resolver X2A                 |          |
| 4.5          | ANSCHLUSS ENCODER X2B                  | 13       |
| 4.6          | ANSCHLUSS I/O-SCHNITTSTELLE            | 14       |
| 4.7          | ANSCHLUSS USB X19                      |          |
| 4.8          | ANSCHLUSS STANDARD ETHERNET X18        | 17       |
| 4.9          | ANSCHLUSS REALTIME-ETHERNET X21        | 18       |
| 4.10         | ) ANSCHLUSS STO X3                     | 19       |
| 5. M         | IONTAGE                                | 20       |
| 6. Bl        | EDIENUNG                               | 21       |
| 6.1          | PARAMETRIERPROGRAMM OBERFLÄCHE         | 21       |
| 6.2          | KOMMUNIKATION HERSTELLEN               |          |
| 6.3          | BETRIEBSART UND FEHLERANZEIGE          | 24       |
| 6.1          | NETZWERKADRESSE                        | 25       |
| 7. IN        | NBETRIEBNAHME                          | 26       |
| 7.1          | METRONIX SERVO COMMANDER               |          |
| 7.2          | ÜBERBLICK - STARTBILDSCHIRM            | 27       |
| 7.3          | REFERENZPOSITION                       | 28       |
| 7.4          | Positionierung                         | 29       |
| 7.5          | ZIELE PARAMETRIEREN SCHALTFLÄCHEN      |          |
| 7.6          | ZIELE PARAMETRIEREN EINSTELLUNGEN      |          |
| 7.7          | ZIELE PARAMETRIEREN FAHRPROFIL         |          |
| 7.8          | POSITIONEN ANFAHREN                    |          |
| 7.9          |                                        |          |
| 7.10         | METHODE 17 UND 18 ANSCHLAG             |          |
| 7.11         | METHODE 23 UND 27 REFERENZSCHALTER     |          |
| 1.12<br>7.10 |                                        | ۵۵<br>مد |
| 7 1/         |                                        |          |
| 7 15         |                                        | 40<br>   |
| 7 16         |                                        |          |
| 7 17         | 7 REGISTERKARTE ZEITBASIS              |          |
| 7.18         | B REGISTERKARTE TRIGGER                |          |
|              |                                        |          |

## Zu dieser Anleitung

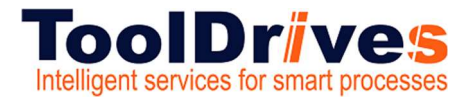

## Single Servo Controller

8. AUSLIEFERUNGSZUSTAND DER LFU - EINHEIT......46

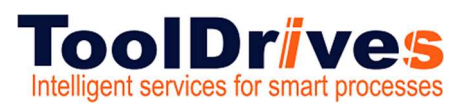

## 1. Zu dieser Anleitung

#### 1.1 Allgemeines

- Diese Anleitung richtet sich an alle Personen, die mit dem Single Servo Controller (SSC) arbeiten und diesen in-Betrieb nehmen.
- Bitte finden Sie den Aufbau- und Funktionesbeschreibung des Single servo Controllers in der mitgelieferten Betriebanleitung.
- Bitte beachten Sie, dass Arbeiten an elektrischen Geräten eine Ausbildung zur Elektrofachkraft voraussetzen.
- Falls dieser Anleitung Ergänzungsblätter (z.B. für Sonderanwendungen) beigefügt sind, sind die darin enthaltenen Angaben gültig. Widersprechende Angaben in dieser Anleitung werden somit ungültig.

Das Original dieser Anleitung wurde in Deutsch erstellt, alle anderen Sprachversionen sind Übersetzungen dieser Anleitung.

### 2. Verwendungszweck

Der Single Servo Controller (SSC) ist eine Servoregler welcher den Vorschub der Linear Feed Unit (LFU) ansteuert und regelt.

Ein geregelter Vorschub ermöglicht die gezielte, auf die Bearbeitungsbedürfnisse abgestimmte Vorschubmöglichkeit für das beste Ergebnis bei Bohr-, Fräs-, Entgrat oder Sägetätigkeiten.

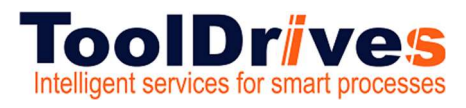

## 3. Leistungsmerkmale

## Leistungsmerkmale

Alle Servoregler dieser Baureihe besitzen die folgenden Leistungsmerkmale:

#### > Integrierte Feldbus Schnittstellen

- CANopen-Schnittstelle für die Integration in Automatisierungssysteme
- EtherCAT-Schnittstelle (CoE)
- ProfiNet-Schnittstelle (Metronix Standard Telegramme, basierend auf PROFIdrive)

#### > Integrierte universelle Drehgeberauswertung für folgende Geber:

- Resolver
- Analoge und Digitale Inkrementalgeber mit und ohne Kommutierungssignale
- hochauflösende Sick-Inkrementalgeber mit HIPERFACE
- hochauflösende Sick-Inkrementalgeber mit HIPERFACE DSL (Einkabelvariante)
- hochauflösende Heidenhain-Inkrementalgeber mit EnDat 2.2
- . Leitfrequenz-Ein-/Ausgang und Pulsrichtungs-Interface

#### Anschließbare Motoren

- · permanenterregte Synchronmaschinen mit sinusförmigem Verlauf der EMK
- Torquemotoren
- Linearmotoren
  - eisenlose und eisenbehaftete Linearmotoren mit geringer Motorinduktivität (0,5 ... 4 mH)
  - Automatische Ermittlung der Motorparameter

#### Anwenderfreundliche Parametrierung mit dem PC-Programm Metronix ServoCommander®

- Einstellung sämtlicher Parameter über den PC und Online-Darstellung von Betriebsgrößen und Diagnosemeldungen
- Benutzergeführte Erstinbetriebnahme, Laden und Speichem von Parametersätzen, Offline-Parametrierung möglich
- Oszilloskopfunktion zur Optimierung des Antriebs und zur Analyse der SPS IO-Ankopplung
- Sprachunterstützung: deutsch, englisch
- Automatische Motoridentifikation und Verfahren zur Kommutierlagenfindung bei Gebern ohne Kommutierspur
- Automatische Einstellung der Regelkreise f
  ür Strom-, Drehzahl- und Lageregelung

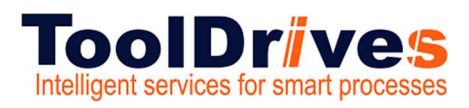

Verorgungsdaten vorbereiten.

#### 3.1 SSC – LFU: Einspeisung/Leistungsdaten

Versorgung des SSC:

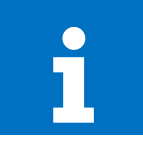

Information

 Der Servoregler benötigt neben der Versorgungsspannung eine 24V Versorgung

## ) Steckerbelegung [X9]

| WEIDMÜL<br>BLF 5.08HC/09/180 SN 8 | stungsstecker |  |
|-----------------------------------|---------------|--|
|                                   | GND .         |  |
| • I U. •                          | 24V •         |  |
|                                   | PE            |  |
|                                   | R_CH -        |  |
| • 5 Ū." Þ                         | R_607 -       |  |
|                                   | ZK-           |  |
|                                   | 25.+          |  |
| • * C. •                          | N •           |  |
|                                   |               |  |

| Pin | Bezeichnung | Spezifikation                                      |
|-----|-------------|----------------------------------------------------|
| 1   | GND         | Bezugspotential Versorgungsspannung                |
| 2   | 24V         | Versorgungsspannung für Steuerteil und Haltebremse |
| 3   | PE          | Anschluss Schutzleiter vom Netz                    |
| 4   | R_CH        | Anschluss Bremswiderstand                          |
| 5   | R_EXT       | Anschluss Bremswiderstand                          |
| 6   | ZK-         | Pos. Zwischenkreisspannung                         |
| 7   | ZK+         | Neg. Zwischenkreisspannung                         |
| 8   | N           | Neutralleiter                                      |
| 9   | L           | Außenleiter/Netzphase                              |

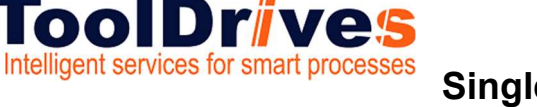

#### ) Leistungsdaten [X9]

| Eigenschaft                    | BL 4102-C                                 | BL 4104-C |  |
|--------------------------------|-------------------------------------------|-----------|--|
| Versorgungsspannung            | 1 x 75 230 VAC [± 10 %], 50 60 Hz         |           |  |
| Typ des Versorgungsnetzes      | TN, TT                                    |           |  |
| Im Dauerbetrieb max. Netzstrom | 3 A                                       | 6 A       |  |
| Zwischenkreisspannung          | 325 VDC (Bei U <sub>netz</sub> = 230 VAC) |           |  |
| 24 V Versorgung                | 24 VDC [± 20 %] (0,35 A) ")               |           |  |

") Zuzüglich Stromaufnahme einer evtl. vorhandenen Haltebremse und EA's

#### HINWEIS Zusätzliche Informationen

- In der Netzzuleitung ist ein einphasiger Sicherungsautomat 16 A mit träger Charakteristik (B16) einzusetzen.
- Falls ein Betrieb mit niedriger Spannung erforderlich ist, empfiehlt sich die Verwendung eines Vorschalttrafos oder Trenntrafos, der die Spannung herabsetzt.

## Anschluss: Spannungsversorgung [X9]

Der Anschluss der Servoregler der Reihe BL 4100-C an die Versorgungsspannung und einen optional anschließbaren Bremswiderstand erfolgt gemäß folgender Abbildung.

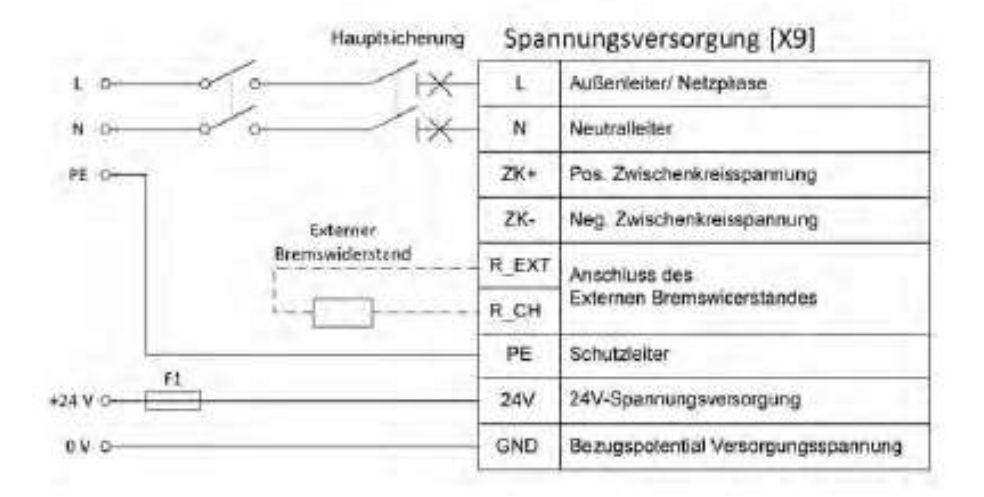

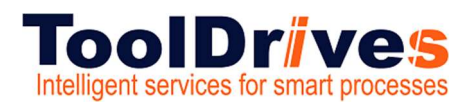

4. Anschlüsse

## 4.1 Übersicht Anschlüsse

## ) Ansicht von vorne

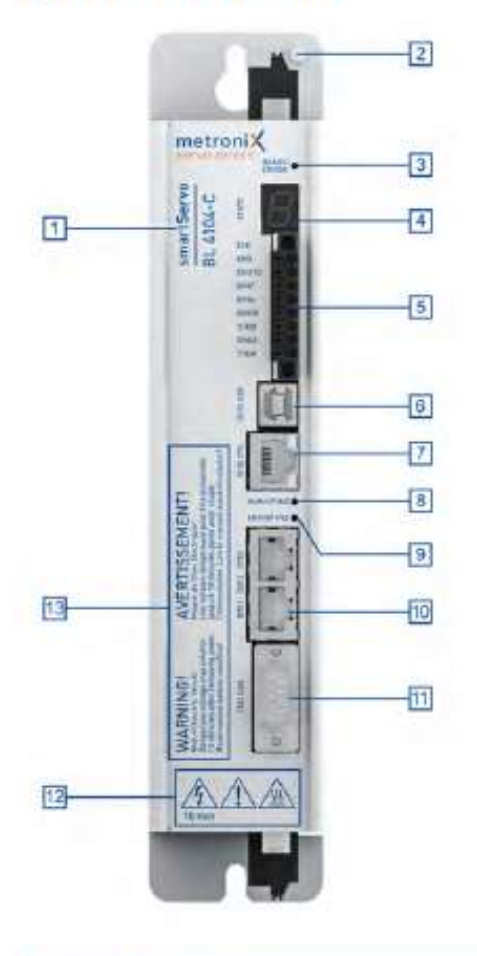

| 01 | Produktbezeichnung                                                                       | 08 | LED (RUN/SF/MS)                       |
|----|------------------------------------------------------------------------------------------|----|---------------------------------------|
| 02 | Erdungsschraube                                                                          | 09 | LED (ERR/BF/MS)                       |
| 03 | LED-Zustandsanzeige<br>(READY, ERROR, ENABLE)                                            | 10 | [X21] Realtime-Ethernet-Schnittstelle |
| 04 | Siebensegment-Statusanzeige                                                              | 11 | [X4] CANopen-Schnittstelle            |
| 05 | [X3] STO-Schnittstelle (STOA, STOB),<br>Endschalter (DIN6, DIN7)<br>Dig. Ausgang (DOUT0) | 12 | Sicherheitszeichen gemäß ISO 7000     |
| 06 | [X19] USB-Schnittstelle                                                                  | 13 | Wamhinweise                           |
| 07 | [X18] Ethemet-Schnittstelle                                                              |    |                                       |

## Anschlüsse

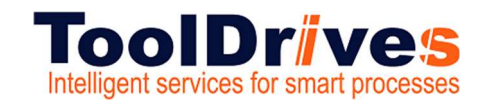

## Single Servo Controller

#### 4.2 Ansicht unten und oben

### ) Ansicht von oben / Ansicht von unten

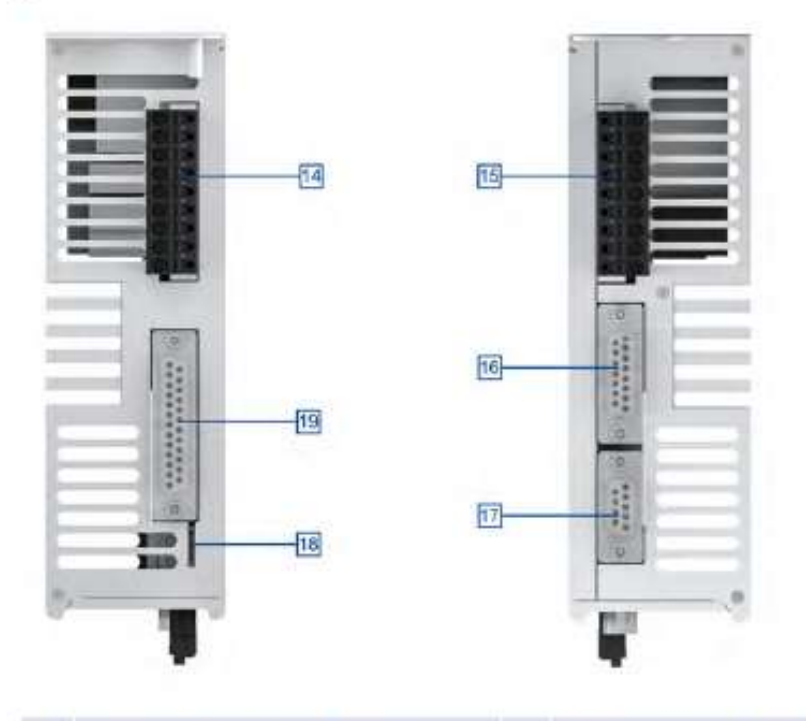

| 14 | [X9] Spannungsversorgung | 17 | [X2A] Resolver/ Analoge Haligeber |
|----|--------------------------|----|-----------------------------------|
| 15 | [X6] Anschluss für Motor | 18 | Slot für microSD-Speicherkarte    |
| 16 | [X2B] Multi-Encoder      | 19 | [X1] I/O-Kommunikation            |

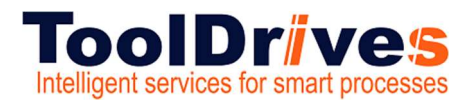

#### 4.3 Anschluss Motor X6

## Anschluss: Motor [X6]

#### > Ausführung am Gerät [X6]

Weidmüller SL5.08HC/09/90G 3.2SN BK BX

### ) Gegenstecker [X6]

Weidmüller BLF DB08HFC0EC180 SN BK BX

#### > Steckerbelegung: Motor mit Motortemperatur-Sensor

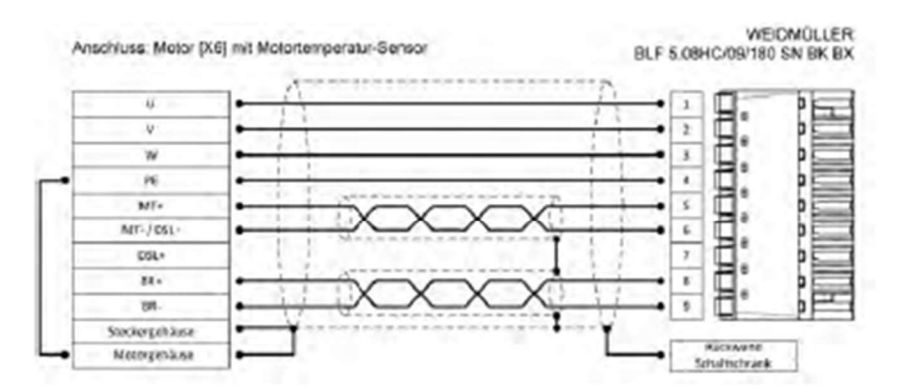

| Pin | Bezeichnung | Spezifikation            |  |
|-----|-------------|--------------------------|--|
| 1   | U           | Motorphase U             |  |
| 2   | V           | Motorphase V             |  |
| 3   | W           | Motorphase W             |  |
| 4   | PE          | Motor-Schutzleiter       |  |
| 5   | MT+         | Motortemperatur-Sensor + |  |
| 6   | MT-/ DSL-   | Motortemperatur-Sensor - |  |
| 7   | DSL+        |                          |  |
| 8   | BR+         | Haltebremse +            |  |
| 9   | BR-         | Haltebremse -            |  |

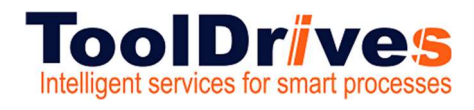

#### 4.4 Anschluss Resolver X2A

## Anschluss: Resolver/Analoge Hallgeber [X2A]

An den 9-poligen D-Sub-Stecker können zwei unterschiedliche Gebertypen angeschlossen werden:

- Resolver
- Analoge Hallgeber mit um 90° versetzten Spuren (Sinus/Cosinus)

Abweichend zur Analogauswertung über die X2B Schnittstelle besitzt dieser Eingang eine höhere Auflösung und es können größere Amplituden eingelesen werden.

## > Ausführung am Gerät [X2A]

D-SUB-Stecker, 9-polig, Buchse

## ) Gegenstecker [X2A]

- D-SUB-Stecker, 9-polig, Stift
- Gehäuse f
  ür 9-poligen D-SUB-Stecker mit Verriegelungsschrauben 4/40 UNC

## Steckerbelegung [X2A]

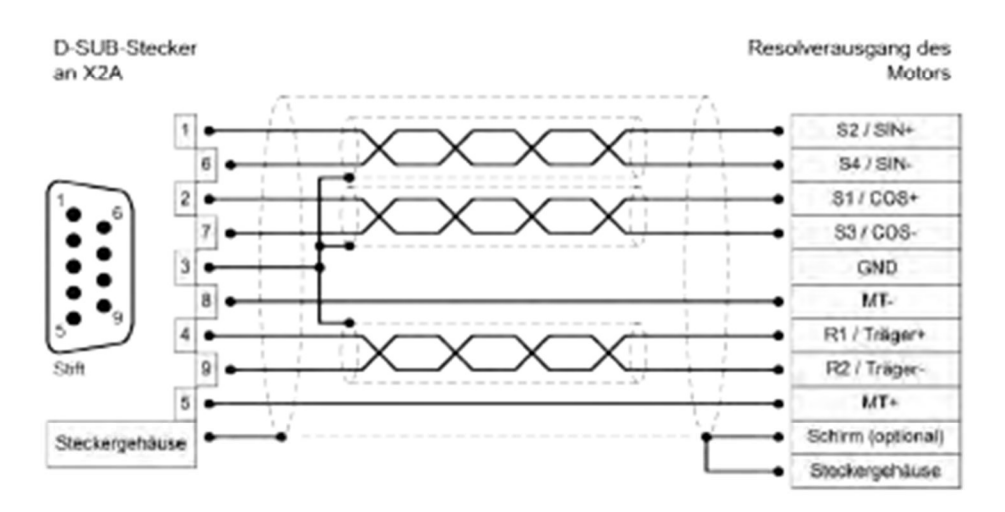

#### Abbildung 120: Steckerbelegung: Resolveranschluss [X2A]

- Der äußere Schirm wird immer am Servoregler an PE (Steckergehäuse) gelegt
- Die drei inneren Schirme werden einseitig am Servoregler auf PIN 3 von X2A gelegt

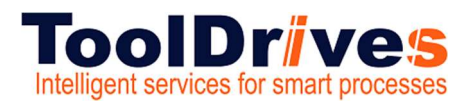

#### 4.5 Anschluss Encoder X2B

## Anschluss: Encoder [X2B]

An den 15-poligen D-Sub-Stecker können unterschiedliche Encodertypen angeschlossen werden (siehe auch Abschnitt 12.5 Encoderanschluss [X2B] auf Seite 239):

- Analoge Inkrementalgeber (1V<sub>ss</sub>)
- Inkrementalgeber mit serieller Schnittstelle (Pegel RS485, z.B. EnDat, HIPERFACE<sup>®</sup>, BISS)
- Digitale Inkrementalgeber (RS422, HALL-Sensoren)

Es besteht die Möglichkeit, ein optionales Fehlersignal (AS/NAS) über Pin 6 auszuwerten. Teilweise bieten Inkrementalgeber die Möglichkeit, über einen Ausgang die Erkennung von Verschmutzung oder anderen Störungen des Messsystems darzustellen (AS bzw. NAS). Die Auswertung des Fehlersignals ist bei digitalen und analogen Inkrementalgebern möglich.

Die Auswertung bei analogen Inkrementalgebern ist nur möglich, wenn keine Kommutierspur (Z1) parametriert und angeschlossen ist. Die Auswertung des Fehlersignals kann invertiert werden.

#### Ausführung am Gerät [X2B]

D-SUB-Stecker, 15-polig, Buchse

#### ) Gegenstecker [X2B]

- D-SUB-Stecker, 15-polig, Stift
- Gehäuse für 15-poligen D-SUB-Stecker mit Verriegelungsschrauben 4/40 UNC

#### ACHTUNG Sachschäden durch falsche Spannungsversorgung

Im Falle einer falschen Spannungsversorgung kann der Geber zerstört werden. Stellen Sie sicher, dass die richtige Spannung aktiviert ist, bevor der Geber an [X2B] angeschlossen wird.

Starten Sie hierfür das Parametrierprogramm Metronix ServoCommander<sup>®</sup> und wählen Sie das Menü Parameter/Geräteparameter/Winkelgeber-Einstellungen.

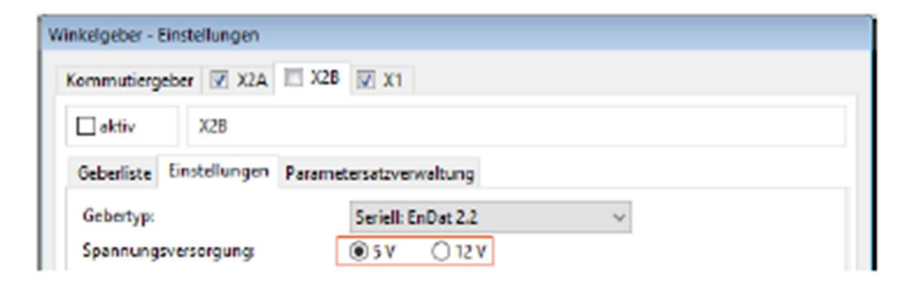

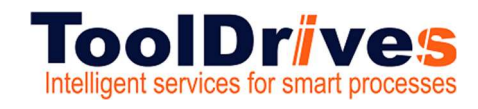

### 4.6 Anschluss I/O-Schnittstelle

Anschluss des SSC-SD:

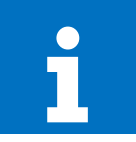

Information

- I/O-Schnittstelle.
- Der Servoregler besitz 3 digitale Ausgänge (DOUT, 9 digitale Eingänge (DIN), sowie 2 analoge Eingänge (AIN)

## ) Steckerbelegung [X1]

| Pin |    | Bez.   | Spezifikation                                      |
|-----|----|--------|----------------------------------------------------|
| 1   |    | #AIN1  | Analogeingang 1, max. 30 V Eingangsspannung        |
|     | 14 | AIN1   |                                                    |
| 2   |    | #AIN0  | Analogeingang 0 , max. 30 V Eingangsspannung       |
|     | 15 | AINO   |                                                    |
| 3   |    | A/CLK  | Inkrementalgebersignal A / Schrittmotorsignal CLK  |
|     | 16 | A#/CLK | Inkrementalgebersignal A#/Schrittmotorsignal CLK   |
| 4   |    | B/DIR  | Inkrementalgebersignal B / Schrittmotorsignal DIR  |
|     | 17 | B#/DIR | Inkrementalgebersignal B# / Schrittmotorsignal DIR |
| 5   |    | N      | Inkrementalgeber Nullimpuls N                      |
|     | 18 | #N     | Inkrementalgeber Nullimpuls N#                     |
| 6   |    | GND24  | Bezugspotential für EAs an X1                      |
|     | 19 | DINO   | Digitaler Eingang 0 (Ziel 0)                       |
| 7   |    | DIN1   | Digitaler Eingang 1 (Ziel 1)                       |
|     | 20 | DIN2   | Digitaler Eingang 2 (Ziel 2)                       |
| 8   | 1  | DIN3   | Digitaler Eingang 3 (Ziel 3)                       |
|     | 21 | DIN4   | Digitaler Eingang 4 (Eingang)                      |
| 9   |    | DIN5   | Digitaler Eingang 5 (Reglerfreigabe)               |
|     | 22 | DIN6   | Digitaler Eingang 6 (Endschalter 0)                |
| 10  |    | DIN7   | Digitaler Eingang 7 (Endschalter 1)                |
|     | 23 | DIN8   | Eingang (Fliegende Säge)                           |
| 11  |    | 5V     | Geberversorgung (siehe Pin 3 18)                   |
|     | 24 | 24 V   | Hilfsspannung für EAs an X1                        |
| 12  |    | DOUTO  | Ausgang frei programmierbar                        |
|     | 25 | DOUT1  | Ausgang frei programmierbar                        |
| 13  |    | DOUT2  | Ausgang frei programmierbar                        |

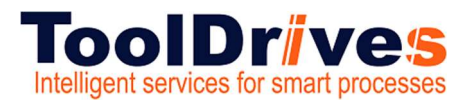

### ) Digitale Ausgänge

| Eigenschaft   | Wert                                                                   |
|---------------|------------------------------------------------------------------------|
| Nennspannung  | 24 V                                                                   |
| Ausgangsstrom | ca. 1 A pro Ausgang, aber max. 2,5 A insgesamt inkl.<br>Bremsenausgang |

## ) Digitale Eingänge

| Eigenschaft   | Wert                                                       |
|---------------|------------------------------------------------------------|
| Nennspannung  | 24 V gemäß DIN EN 61131-2 (15 V, < 10 V low bis 30 V high) |
| Stromaufnahme | Max. 3,2 mA                                                |

Die Funktion der digitalen Eingänge ist zu großen Teilen konfigurierbar. In Klammern ist die jeweilige Default-Einstellung angegeben.

| Eigenschaft | Wert                                              | Filterzeit            | Max. Jitter                                   |
|-------------|---------------------------------------------------|-----------------------|-----------------------------------------------|
| DIN0DIN3    | Frei konfigurierbar<br>(Positionsselektor)        | 4 x t <sub>x</sub> *) | 1 × t <sub>x</sub>                            |
| DIN5        | Reglerfreigabe                                    | 4 x t <sub>x</sub>    | 1 x t <sub>x</sub>                            |
| DIN6, DIN7  | Endschalter 0, 1                                  | 4 x t <sub>x</sub>    | 1 x t <sub>x</sub>                            |
| DIN4        | Frei konfigurierbar<br>(Start Positionierung)     | 4 x t <sub>x</sub>    | 1 x t <sub>x</sub> ,<br>(15 ns beim Sampling) |
| DIN8        | Frei konfigurlerbar<br>(Sampling, Fliegende Säge) | 4 x t <sub>x</sub>    | 1 x t <sub>x</sub> ,<br>(15 ns beim Sampling) |

\*) tx entspricht der konfigurierbaren Lagereglerzykluszeit

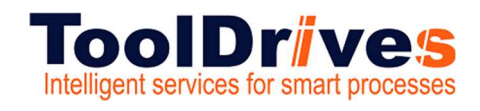

#### 4.7 Anschluss USB X19

## Anschluss: USB [X19]

Der Servoregler vom Typ BL 4100-C besitzt einen USB Anschluss vom Typ B.

Für den korrekten Betrieb ist ein kurzes USB Kabel (<3m) und eine korrekte Installation und Erdung des Servoreglers erforderlich. Sollte es dennoch durch starke Störungen zu Problemen mit hängender Kommunikation kommen, kann der USB Stecker kurzzeitig abgezogen werden, um die Kommunikation neu aufzubauen.

Femer wird der Einsatz von zertifizierten und doppeltgeschirmten Kabeln vom Typ AB (USB-2.0-Anschlusskabel, Typ-A-Stecker auf Typ-B-Stecker) AWG28-1P AWG24-2C mit geschirmten Steckern empfohlen.

#### HINWEIS Nicht EMV-gerechte Verdrahtung von Servoregler und Motor

Bei einer nicht EMV-gerechten Verdrahtung von Servoregler und Motor kann es zu Ausgleichsströmen über den angeschlossenen Rechner und die USB-Schnittstelle kommen. Dies kann zu Problemen mit der Kommunikation führen.

Um dieses zu vermeiden, empfehlen wir die Verwendung des galvanisch getrennten USB-Adapters "Delock USB Isolator" (Typ 62588 von der Firma Delock) oder eines vergleichbaren Adapters.

#### ) Ausführung am Gerät [X19]

USB-Buchse, Typ B

#### ) Gegenstecker [X19]

USB-Stecker, Typ B

#### Steckerbelegung USB [X19]

Schnittstellenkabel für USB-Schnittstelle, 4-adrig geschirmt und verdrillt (Typ B).

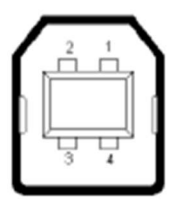

#### Abbildung 121: Steckerbelegung USB-Anschluss

| Pin |   | Bezeichnung | Spezifikation |
|-----|---|-------------|---------------|
|     | 1 |             |               |
| 2   |   | D-          | Data -        |
| 3   |   | D+          | Data +        |
|     | 4 | GND         | GND           |

### **Single Servo Controller**

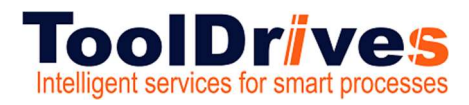

### Anschlüsse

#### 4.8 Anschluss Standard Ethernet X18

## Anschluss: Standard Ethernet [X18]

Der Servoregler vom Typ BL 4100-C besitzt einen Netzwerkanschluss vom Typ RJ45.

### > Ausführung am Gerät [X18]

RJ45-Buchse, Cat. 6

#### ) Gegenstecker [X18]

RJ45-Stecker

#### Steckerbelegung Netzwerkanschluss[X18]

Cat.6 Patchkabel RJ45 LAN Kabel S-FTP/PIMF.

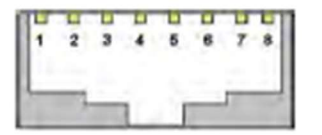

Abbildung 122: Steckerbelegung Netzwerkanschluss

| Pin | Bezeichnung | Beschreibung      | Farbe  |
|-----|-------------|-------------------|--------|
| 1   | TX+         | Sendesignal +     | Gelb   |
| 2   | TX-         | Sendesignal -     | Orange |
| 3   | RX+         | Empfängersignal + | Weiß   |
| 4   | -           | -                 |        |
| 5   | -           | -                 |        |
| 6   | RX-         | Empfängersignal - | Blau   |
| 7   | -           | -                 |        |
| 8   | -           | -                 |        |

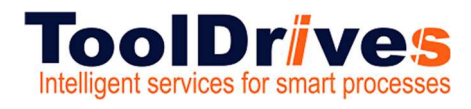

Single Servo Controller

#### 4.9 Anschluss Realtime-Ethernet X21

## Anschluss: Realtime-Ethernet [X21]

Die Verbindung in ein Ethercat- oder PROFINET-Netzwerk, erfolgt über zwei RJ45-Buchsen. Details hierzu sind in den jeweiligen Feldbus-Handbüchern zu finden.

### > Ausführung am Gerät [X21]

RJ45-Buchse, Cat. 6

#### ) Gegenstecker [X21]

RJ45-Stecker

#### Steckerbelegung Realtime-Ethernet Anschluss [X21]

Cat.6 Patchkabel RJ45 LAN Kabel S-FTP/PIMF.

| 1 | 2 | 3 | 4  | 5 | 6 | 7 | 8 |
|---|---|---|----|---|---|---|---|
| L | 1 | - | í. | ì |   | - | _ |

#### Abbildung 123: Steckerbelegung Netzwerkanschluss

| Pin | Bezeichnung | Beschreibung      | Farbe  |
|-----|-------------|-------------------|--------|
| 1   | TX+         | Sendesignal +     | Gelb   |
| 2   | TX-         | Sendesignal -     | Orange |
| 3   | RX+         | Empfängersignal + | Weiß   |
| 4   | -           | -                 |        |
| 5   | -           | -                 |        |
| 6   | RX-         | Empfängersignal - | Blau   |
| 7   | -           |                   |        |
| 8   | -           | -                 |        |

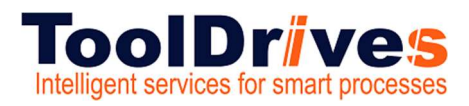

#### 4.10 Anschluss STO X3

## Anschluss: STO [X3]

#### A GEFAHR Lebensgefährliche elektrische Spannung!

Führen Sie die STO-Verkabelung ausschließlich als PELV-Stromkreise aus!

Stellen Sie sicher, dass keine Brücken o. ä. parallel zur Sicherheitsverdrahtung eingesetzt werden können, z.B. bei Anschluss am zugehörigen Steckverbinder durch Verwendung des maximalen Aderquerschnitts von 1,5 mm² oder geeigneter Aderendhülsen mit Isolierkragen.

### > Ausführung am Gerät [X3]

SC 3.81/08/90F 3.2SN BK BX

#### ) Gegenstecker

BCF 3.81/08/180F SN BK BX

### Steckerbelegung [X3]

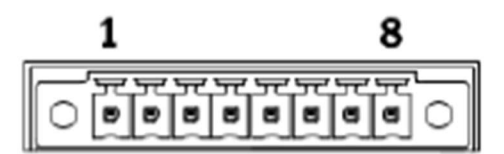

| Pin | Bezeichnung | Beschreibung                                  |
|-----|-------------|-----------------------------------------------|
| 1   | STOA        | Steuereingang A für die Funktion STO.         |
| 2   | GNDA        | Bezugspotential für STO-A.                    |
| 3   | STOB        | Steuereingang B für die Funktion STO.         |
| 4   | GNDB        | Bezugspotential für STO-B.                    |
| 5   | DIN6        | Verbunden mit X1, Pin 22                      |
| 6   | DIN7        | Verbunden mit X1, Pin 10                      |
| 7   | DOUT0       | Verbunden mit X1, Pin 12                      |
| 8   | GND         | Bezugspotential für Hilfsversorgungsspannung. |

Zur Sicherstellung der Funktion STO "Safe Torque Off" sind die Steuereingänge STOA und STOB zweikanalig in Parallelverdrahtung anzuschließen, siehe Abschnitt 8.6.1 *Sichere Momentabschaltung (STO, "Safe Torque Off")* auf Seite 219. Diese Anschaltung kann z.B. Teil eines Not-Halt-Kreises oder einer Schutztür-Anordnung sein. Montage

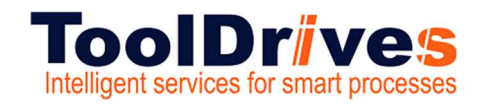

Single Servo Controller

## 5. Montage

## Montage

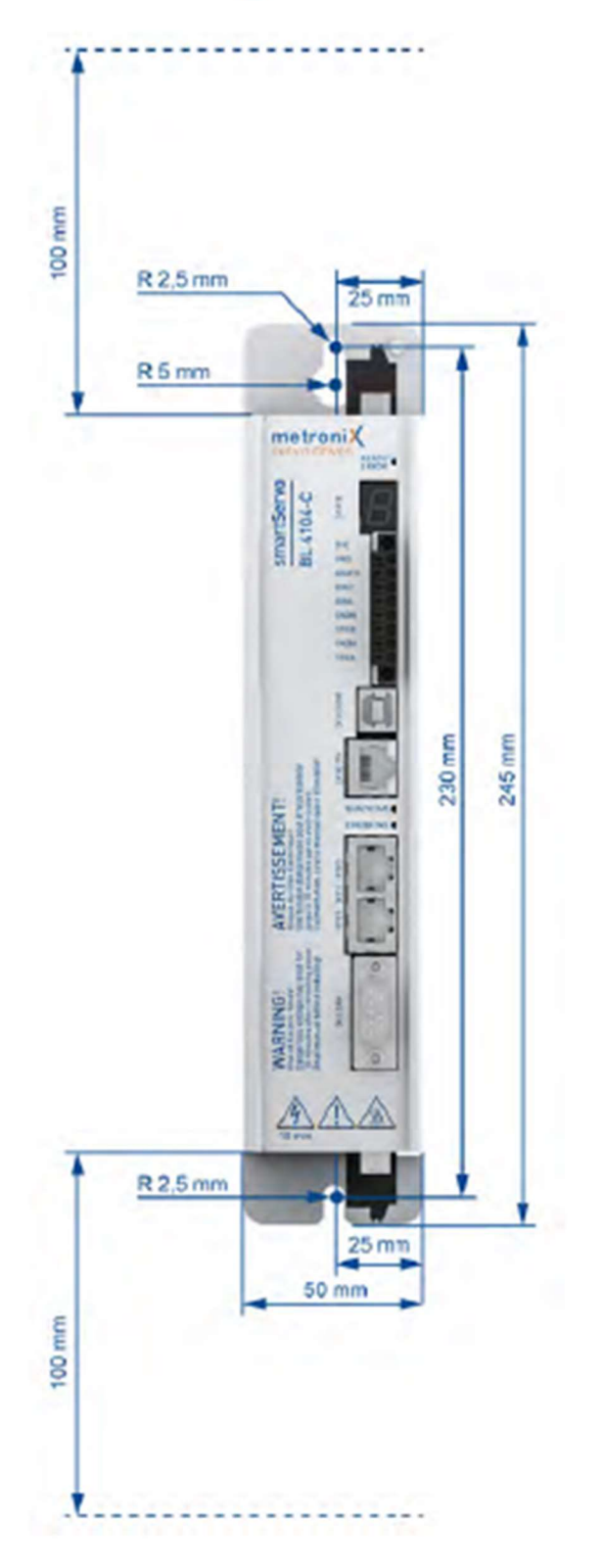

## **Single Servo Controller**

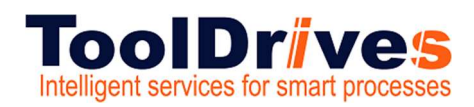

### 6. Bedienung

#### 6.1 Parametrierprogramm Oberfläche

## Das Parametrierprogramm bedienen

#### A WARNUNG Verletzungsgefahr durch unkontrollierte Motorbewegungen.

Die online übertragenen Daten können zu ungewolltem Verhalten und gefährlichen Bewegungen des Antriebs führen.

Stellen Sie sicher, dass sich keine Personen im Gefahrenbereich des Antriebs befinden. Testen Sie zunächst an einem frei drehbaren Antrieb.

Der Metronix ServoCommander<sup>®</sup> ("MSC") ist ein PC-Programm zur Parametrierung und Bedienung des Servoreglers. Ihr Vertriebspartner stellt das Programm zur Verfügung.

Die im MSC vorgenommenen Einstellungen werden in der Regel sofort an den Servoregler übertragen. Dadurch können Änderungen unmittelbar umgesetzt und der Regler interaktiv in Betrieb genommen werden.

## Die Bedienoberfläche

|                                                        | - Louise          |      | (une                                                                                                    |       |
|--------------------------------------------------------|-------------------|------|----------------------------------------------------------------------------------------------------|-------|
| heinkelsent                                            | -                 | 1000 | Construction                                                                                                   |       |
| Zertafterlerte platter                                 |                   |      | house .                                                                                                    | 0.6.4 |
| Reingingen für Rightlingstre effolt<br>Endelufte aller | Involut           |      | -                                                                                                    |       |
| Fachtalle artis plütat                                 | Otherwarehog      |      | Dataspeed                                                                                                    |       |
| Descent Part' day                                      | # Crebishingslung |      | alout.                                                                                                    | 60    |
| Napira Holing payed                                    | Obstanzag         |      |                                                                                                    |       |
| Peolius Ecitury grand                                  |                   | 1997 | Di Manatari                                                                                                    |       |
| Enderbahan2 (hagatut)<br>Texterbahan 1 (hagatut)       | 1 Landson         | -    |                                                                                                    |       |
| Pressent regimes                                       |                   |      | minimum                                                                                                    |       |
| Palerendahi akir                                       |                   | 1000 |                                                                                                    |       |
| heltoneno/kd                                           | Toronto and party | 1963 | Generalized                                                                                                    | -140  |
| Decements                                              | Syndersonadjer    |      | Importune                                                                                                    |       |
| Subsystellar Shidowy                                   | 8 Au              |      | Temp. Midler 3231/KOE 387                                                                                      |       |
| require and one works                                  | Osputation        |      | Seep Lastrophat                                                                                                | 2     |
| Veryna Auropania analysis                              | O Pingerite Lige  |      | Surg. Landou Martin                                                                                            |       |
| /h Mater / Serve                                       | Subourousi        | 140  | And and a second second second second second second second second second second second second second second se |       |
| A hundage                                              |                   |      | All dis home and                                                                                               |       |
| ENTODE                                                 |                   |      |                                                                                                    |       |
|                                                        |                   |      | Ötteter                                                                                                    | ~     |
| Ney Series Spendores                                   |                   |      | ASam                                                                                                    | 10    |
| Oytele English. Dytele Incytings.                      |                   |      | Alteradeper                                                                                                    | 18    |
|                                                        |                   |      |                                                                                                    |       |
|                                                        |                   |      | Constanting                                                                                                    |       |

#### Abbildung 2: Hauptfenster des Metronix ServoCommander®

Am oberen Bildschimrand des MSC-Hauptfensters befinden sich die Menüleiste und die Symbolleiste.

Alle Programmfunktionen sind grundsätzlich über die Menüleiste aktivierbar. Zahlreiche Funktionen sind alternativ über die Symbolleiste zugänglich.

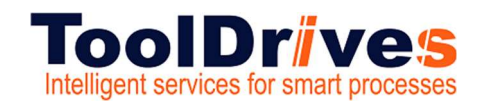

#### 6.2 Kommunikation herstellen

## Kommunikation herstellen

Beim Programmstart versucht das Programm, eine Kommunikation zu einem Servoregler über die zuletzt verwendete Schnittstelle herzustellen. Gelingt dies nicht, erscheint folgendes Fenster im Metronix ServoCommander®:

| omm unikationss chnittst elle                          | t wählen                                  |                                   |                               |                                 |  |
|--------------------------------------------------------|-------------------------------------------|-----------------------------------|-------------------------------|---------------------------------|--|
| imeout / Kommunik                                      | ationsstörung                             | Online-Verbi                      | ndung                         |                                 |  |
| uf der gewählten Kommun<br>itte wählen Sie eine andere | ikationsschrittstel<br>Schrittstelle oder | le kann keine On<br>andere Kommun | ine-Verbinck<br>ikationsperar | ang aufgebaut werden.<br>meter: |  |
| RS232 🚮 USE                                            | themet                                    | Contine                           |                               |                                 |  |
| Verfügbare Geräte:                                     |                                           |                                   |                               |                                 |  |
| Name des Antriebs                                      | Gerttety                                  | p                                 | S/N                           | Firmware                        |  |
|                                                        | smartSer                                  | Vo BL 4164-C                      | 15                            | 1.0.100000.1.915                |  |
|                                                        |                                           |                                   |                               |                                 |  |
| Aktualisieren                                          |                                           |                                   |                               |                                 |  |
| Verbindung neu aufbau                                  | ien Progr                                 | amm beenden                       |                               |                                 |  |

#### Abbildung 3: Fenster "Kommunikationsschnittstelle wählen"

In diesem Fenster wählen Sie die Schnittstelle (USB oder Ethernet) aus, über die Sie das Gerät parametrieren wollen. In der Regel werden alle verfügbaren Geräte automatisch angezeigt. Sie können alternativ über die Schaltfläche Aktualisieren nach neuen Geräten suchen.

Stellen Sie mit einem Doppelklick auf das gewünschte Gerät oder durch Anklicken der Schaltfläche Verbindung neu aufbauen eine Online-Verbindung her.

### Kommunikation über USB

Wenn Sie das Gerät zum ersten Mal an einen PC anschließen, kann es unter Umständen mehrere Minuten dauem, bis das Betriebssystem Windows den USB-Treiber installiert hat und Sie das Gerät angezeigt bekommen.

Bei Problemen kann im Windows Gerätemanager überprüft werden, ob die Hardware erkannt und der Treiber korrekt geladen wurde.

Wenn der Servoregler nicht erkannt wird, ziehen Sie kurzzeitig den USB Stecker vom Servo oder vom PC ab und stecken ihn dann wieder auf. Hierdurch wird der Verbindungsaufbau neu gestartet.

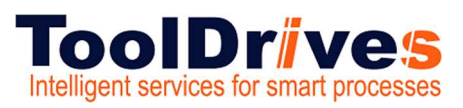

## Kommunikation über Ethernet

#### ACHTUNG Schäden am Servoregler durch Verbindung mit dem Internet.

Verbinden Sie die Ethemet-Schnittstelle niemals direkt mit dem Internet.

Die Ethemet-Schnittstelle ermöglicht den vollen Zugriff auf alle Parameter und Funktionen des Servoreglers. Der Servoregler selbst besitzt keinerlei Sicherheitsfunktionen, um ihn vor unbefugtem Zugriff zu schützen.

Setzen Sie den Servoregler ausschließlich innerhalb eines abgeschlossenen Netzwerks ein, dessen Zugang durch Sicherheitsmechanismen nach dem aktuellen Stand der Technik geschützt ist.

Wenn Sie Ethemet als Schnittstelle ausgewählt haben, zeigt Ihnen das Betriebssystem unter Umständen sehr viele Servoregler an. Über die rechte Maustaste können Sie den angewählten Servoregler identifizieren. Auf der Siebensegment-Anzeige des ausgewählten Reglers wird dann "HELLO" als Zeichensequenz angezeigt.

#### ACHTUNG Schäden am Servoregler durch falsch verbundenes Gerät.

Über Ethernet können sehr viele Geräte sichtbar sein. Wählen Sie das gewünschte Gerät mit erhöhter Aufmerksamkeit aus.

Beispielsweise kann das Laden des Default-Parametersatzes an einer laufenden Maschine Schäden verursachen. Prüfen Sie daher unbedingt, ob es tatsächlich das gewünschte Gerät ist, mit dem Sie gerade über Ethemet verbunden sind.

Beim Schließen des Dialogs "Kommunikationsschnittstelle wählen" kann es bei einigen Windows Systemen dazu kommen, dass das Fenster für ca. 3 Minuten den Metronix ServoCommander<sup>®</sup> blockiert und erst dann geschlossen wird.

Dies wird von einer fehlerhaften Windows API-Funktion verursacht und kann umgangen werden, indem eine Eingabeaufforderung geöffnet und der folgende Befehl eingegeben wird: "netsh interface ipv4 set global multicastforwarding=disabled".

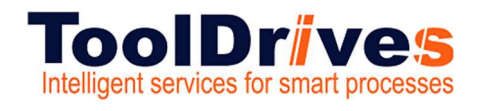

### 6.3 Betriebsart und Fehleranzeige

## Betriebsart- und Fehleranzeige

Eine Siebesegment-Anzeige am Servoregler zeigt die Betriebszustände und eventuell vorhandene Fehler an.

| Anzeige | Bedeutung                                                                                                    |
|---------|----------------------------------------------------------------------------------------------------|
| L       | Drehmomentengeregelter Betrieb                                                                                                    |
| 8       | Drehzahlgeregelter Betrieb<br>In dieser Betriebsart werden die äußeren Segmente "umlaufend"<br>angezeigt. Die Anzeige hängt dabei von der aktuellen Istposition<br>bzw. Geschwindigkeit ab.<br>Bei aktiver Servoreglerfreigabe ist zusätzlich der Mittelbalken aktiv. |
| Ρ       | Positionierbetrieb                                                                                                    |
| PH2     | Referenzfahrt.<br>Die Ziffer steht für die jeweilige Phase der Referenzfahrt:<br>0 : Suchphase<br>1 : Kriechphase<br>2 : Fahrt auf Nullposition<br>Die Ziffern werden nacheinander angezeigt.                                                                         |
| R       | Auslieferungszustand<br>Der Servoregler muss noch parametriert werden.                                                                                                    |
| E 153   | Fehlermeldung<br>Fehlermeldungen beginnen mit dem Buchstaben E.<br>Die ersten zwei Ziffern nach dem E geben den Index, die letzte Ziffer<br>den Subindex an. Im nebenstehenden Beispiel wird der Fehler 12-3<br>angezeigt.                                            |
| -270-   | Warnung<br>Die ersten zwei Ziffern nach dem Bindestrich geben den Index, die<br>Ietzte Ziffer den Subindex an.<br>Im Beispiel wird Warnung 27-0 angezeigt.                                                                                                    |
| Н       | Option "Sicherer Halt" aktiv<br>(Siebensegmentanzeige = H, dauerhaft)                                                                                                    |

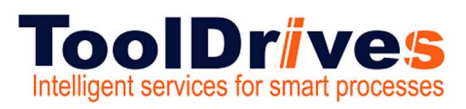

#### 6.1 Netzwerkadresse

#### Manuelle Vergabe der Netzwerk-Adresse

Im Auslieferungszustand beziehen die Servoregler ihre IP-Adresse automatisch. Dies erfolgt entweder von einem DHCP-Server in ihrem Netzwerk oder aber über Auto-IP, wenn Sie eine 1-zu-1-Verbindung, beispielsweise zu einem Laptop, hergestellt haben.

Sie können den Servoregler aber auch so konfigurieren, dass er eine fest eingestellte IP-Adresse verwendet. Die Einstellungen hierzu erreichen Sie im Menü unter: Optionen-/ Kommunikation / Kommunikationsparameter UPD (Ethernet) / Konfiguration (Servoregler).

| zwerkeinstellungen (Servo)<br>letzwerkeinstellungen |                                                      |                        |
|-----------------------------------------------------|------------------------------------------------------|------------------------|
| IP-Adresse automatisch be                           | ziehen                                               |                        |
| 🗇 Folgende IP-Adresse verwe                         | ndtn:                                                | Auto IP (DHCP)         |
| IP Adresse:                                         | 192,168,0,82                                         | 10 , 122 , 33 , 63     |
| Subnetzmaske:                                       | 265,255,255,0                                        | 255 , 256 , 252 , 0    |
| Gateway:                                            | 192,168,0,82                                         | 10 , 122 , 32 , 1      |
| DNS-Server.                                         | 192,168,0,82                                         | 10 , 108 , 31 , 25     |
| Parametrierschnittstelle:                           | OnBoard-Ethernet                                     | •                      |
| Port-Nummer:                                        | 9902                                                 |                        |
| Timeout-Zeit                                        | 10,0 s                                               |                        |
| Benutzerabmeldung:                                  |                                                      |                        |
| Diese Einstellungen werden ers<br>Servor            | t nach 'Save (Parameter)' und 'R<br>regiers wirksam! | eset' des Save & Reset |
| OK Abbasi                                           |                                                      |                        |

## Inbetriebnahme

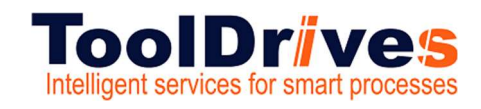

## 7. Inbetriebnahme

#### 7.1 Metronix Servo Commander

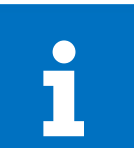

## Information

## Für die Vorbereitung wählen Sie die Kommunikationsschnittstelle.

- Metronix Servo Commander starten.
- Verbindung über Ethernet zum Controller.

| ] RS232 4 SB 4 1 1 1 1 1 1 1 1 1 1 1 1 1 1 1 1 1 1 | Ethernet             |     |                      |           |
|----------------------------------------------------|----------------------|-----|----------------------|-----------|
| fügbare Geräte:                                    |                      |     |                      |           |
| ame des Servoreglers                               | Gerätetyp            | S/N | IP-Adresse           | Firmware  |
| ) BL4104                                           | smartServo BL 4104-C | 399 | 169.254.216.143 : 88 | 1.0.0.1.2 |
|                                                    |                      |     |                      |           |

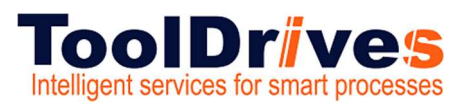

#### 7.2 Überblick - Startbildschirm

Information

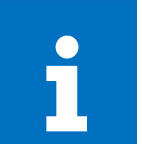

Verschaffen Sie sich zunächst einen Überblick im Startbildschirm.

• Reglerfreigabe muss jedenfalls hardwaremäßig gesetzt sein.

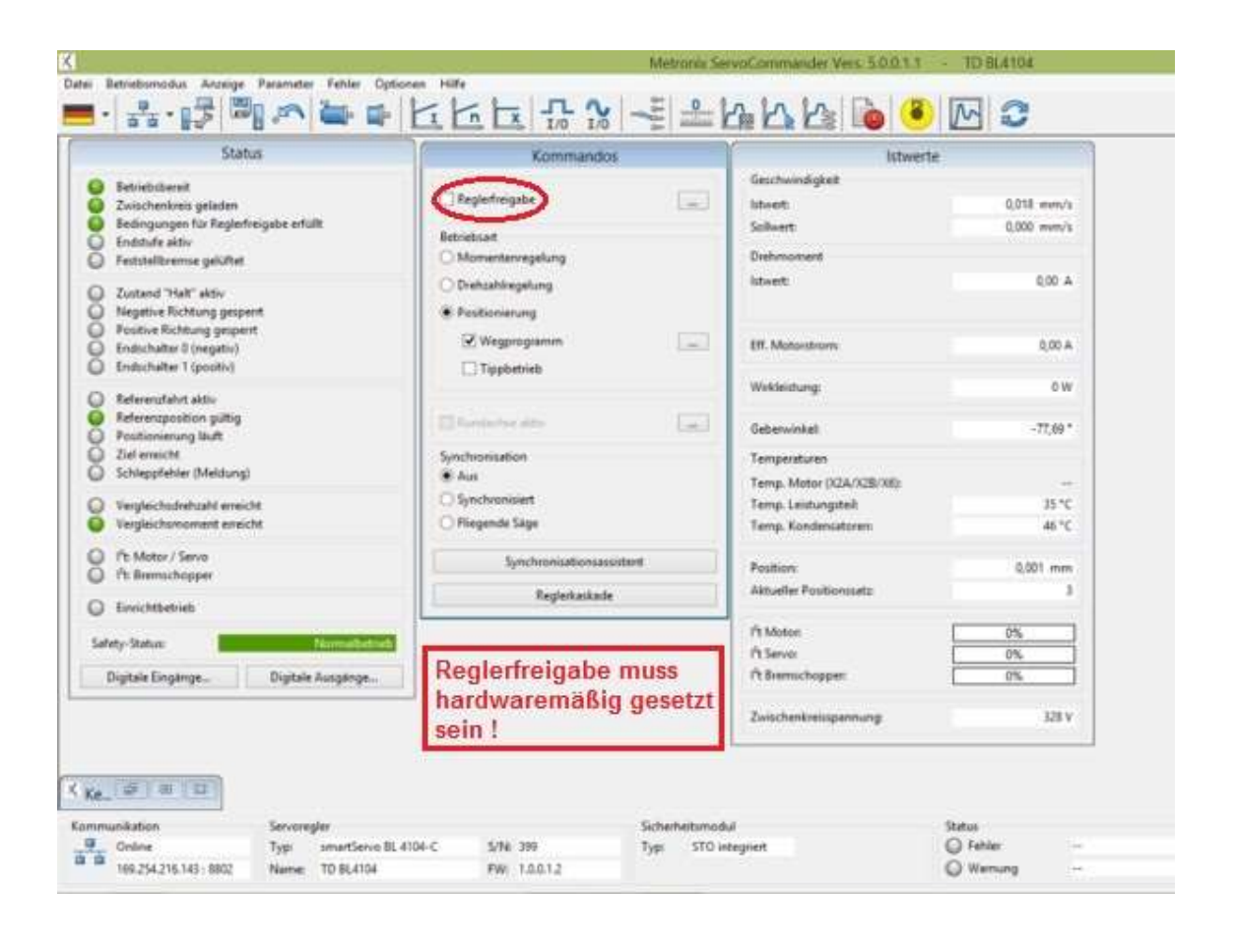

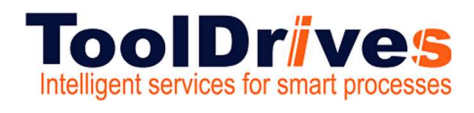

#### 7.3 Referenzposition

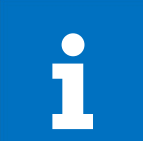

## Verschaffen Sie sich zunächst einen Überblick im Startbildschirm.

- Wählen Sie die Referenzposition
- Wählen Sie die Startposition der Referenzfahrt.

|              |               |               | Referenzposi          | tion    |                  |  |
|--------------|---------------|---------------|-----------------------|---------|------------------|--|
| Methode      | Einstellungen | Fahrprofil    | Nullimpulsüberwachung | Momente | Sonderfunktionen |  |
| Method       | e:            |               |                       |         |                  |  |
| Ziel:        |               | Anschlag      |                       |         | <b>~</b>         |  |
| Bezugspunkt: | ounkt:        | Anschlag      |                       | ~       |                  |  |
| Richtun      | g:            | negativ       |                       |         | ~                |  |
|              |               |               |                       |         |                  |  |
|              |               |               |                       |         |                  |  |
|              |               |               |                       |         |                  |  |
|              |               |               |                       |         |                  |  |
|              |               |               |                       |         |                  |  |
|              | Position      | ier-Einstellu | ngen                  | 0       | GO!              |  |
|              |               |               |                       |         |                  |  |

Information

|                                                                |                                                                                                    |                                                                                                    | Referenzposi                                              | tion                                                                             |                  |
|----------------------------------------------------------------|----------------------------------------------------------------------------------------------------|----------------------------------------------------------------------------------------------------|-----------------------------------------------------------|----------------------------------------------------------------------------------|------------------|
| Methode                                                        | Einstellungen                                                                                                    | Fahrprofil                                                                                                   | Nullimpulsüberwachung                                     | Momente                                                                          | Sonderfunktionen |
| Refer     Fahrt     Refer     Time     Time     Komr     Keine | enzfahrt nach l<br>auf Nullpositio<br>enzschalter an<br>sout-Überwach<br>eout-Zeit<br>enzfahrt nach E<br>nutierlage unter<br>Synchronisatio | Reset und Re<br>on nach Refe<br>Nullimpulss<br>ung<br>50,0 s<br>c<br>Bestimmung<br>erdrücken<br>on während d | renzfahrt<br>pur von X2B<br>><br>der<br>der Referenzfahrt | max. Suchstrecke Max. Positionsgrenzen 1000,000 mm Offset Startposition 5,000 mm |                  |
| Referenz<br>O Öffne<br>O Schlie                                | schaltertyp<br>er<br>eßer                                                                                                    |                                                                                                    |                                                           |                                                                                  |                  |
|                                                                | Position                                                                                                    | ier-Einstellu                                                                                                | ngen                                                      | 0                                                                                | GO!              |
| <u>0</u> K                                                     | At                                                                                                    | obru <u>c</u> h                                                                                              | Hilfe                                                     |                                                                                  |                  |

| lethode | Einstellungen | Fahrprofil            | Nullim | pulsüberwachung        | Momente | Sonderfunkt | tionen |           |
|---------|---------------|-----------------------|--------|------------------------|---------|-------------|--------|-----------|
| Geschw  | indigkeit     | Beschleunig           | ung    |                        | Ruc     | ckfrei      |        | Zeiten    |
| Suche   |               | Suche                 |        |                        | Suc     | he          |        |           |
| 16,667  | mm/s          | 167 mm/s <sup>2</sup> |        | 167 mm/s <sup>2</sup>  | 0,0     | 00 ms       |        | 100,00 ms |
| <       | >             | <                     | >      |                        | <       |             | >      |           |
| Kriech  |               | Kriech                |        |                        | Krie    | ech         |        |           |
| 1,667 n | nm/s          | 17 mm/s <sup>2</sup>  |        | 17 mm/s <sup>2</sup>   | 0,0     | 00 ms       |        | 100,00 ms |
| <       | >             | <                     | >      |                        | <       |             | >      |           |
| Fahrt   |               | Fahrt                 |        |                        | Fah     | nrt         |        |           |
| 166,667 | 7 mm/s        | 1667 mm/s             | 2      | 1667 mm/s <sup>2</sup> | 0,0     | 00 ms       |        | 100,00 ms |
| <       | >             | <                     | >      |                        | ۲       |             | >      |           |
|         | Position      | nier-Einstellu        | ngen   |                        | 0       |             | GO!    |           |

|                             |                |               | Hereit                        | mepoor                                       | alon .  |                  |
|-----------------------------|----------------|---------------|-------------------------------|----------------------------------------------|---------|------------------|
| Methode                     | Einstellungen  | Fahrprofil    | rprofil Nullimpulsüberwachung |                                              | Momente | Sonderfunktionen |
| Drehmo                      | mentschwelle / | Momenten      | begrenzung                    |                                              |         |                  |
| Schwellwert<br>Toleranzzeit |                | 1,04 A        |                               | Schwellwert für Methode "Anschlag" verwenden |         |                  |
|                             |                | < >           |                               |                                              |         |                  |
|                             |                |               |                               |                                              |         |                  |
|                             |                | <             | < >>                          |                                              |         |                  |
|                             |                |               |                               |                                              |         |                  |
|                             |                |               |                               |                                              |         |                  |
|                             |                |               |                               |                                              |         |                  |
|                             |                |               |                               |                                              |         |                  |
|                             |                |               |                               |                                              |         |                  |
|                             |                |               |                               |                                              |         |                  |
|                             |                |               |                               |                                              |         |                  |
|                             |                |               |                               |                                              |         |                  |
|                             | Position       | ier-Einstellu | ngen                          |                                              | 0       | GO!              |

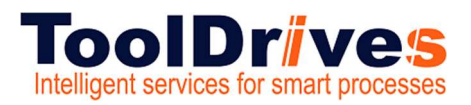

#### 7.4 Positionierung

## Positionierung

Der Servoregler besitzt eine Tabelle von 256 Positionen, die genutzt werden können, um Ziele vorab zu parametrieren. Weiterhin gibt es spezielle Positionssätze für den Feldbus und den Tipp-Betrieb.

## Einstellungen für alle Positionssätze

Für die Applikationen im lagegeregelten Betrieb und im Positionierbetrieb müssen bestimmte Grundparameter gesetzt werden. Dies geschieht im Menü Parameter/Positionierung/Einstellungen für alle Positionssätze.

| nstellungen für alle Position       | ssatze           |  |
|-------------------------------------|------------------|--|
| Positionierbereich                  |                  |  |
| Maximum                             | 2147483648,00 U  |  |
| Minimum                             | -2147483648,00 U |  |
| Wegprogramm                         |                  |  |
| Wegprogramm aktiv                   |                  |  |
| Digitale Eingänge Konflikterkennung |                  |  |
| Positionssatz HOME                  | 0                |  |
| Positionssatz START                 | 0                |  |
| Positionsvorhalt Synchronlag        | e                |  |
|                                     | 0,00 U           |  |
|                                     |                  |  |
| Refe                                | renzfahrt        |  |
| Ziele pr                            | arametrieren     |  |
| QK Abbru                            | gh               |  |

Abbildung 40: Fenster "Einstellungen für alle Positionssätze"

Bei absoluten Positionierungen wird jede neue Zielposition auf Einhaltung der Grenzen für den absoluten Positionierbereich überprüft. Die Parameter Minimum und Maximum im Feld Positionierbereich geben die absoluten Positionsgrenzen für den Lage-Sollwert und den Lage-Istwert an. Der Positionierraum bezieht sich immer auf die Nullposition des

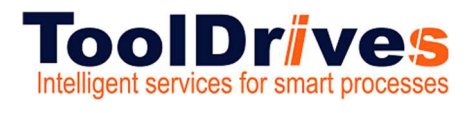

### 7.5 Ziele parametrieren Schaltflächen

## Ziele parametrieren: allgemeine Schaltflächen

Abbildung 41: Fenster "Ziele parametrieren" - Registerkarte "Einstellungen"

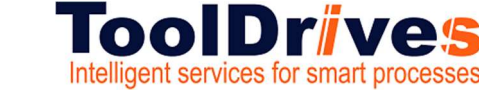

#### 7.6 Ziele parametrieren Einstellungen

## Ziele parametrieren: Registerkarte Einstellungen

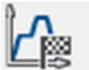

Parameter/Positionierung/Ziele parametrieren

Die Parametrierung der Zielpositionen geschieht im oben aufgeführten Menü. Es erscheint das untenstehende Fenster mit Auswahl der Registerkarte Einstellungen:

| Zele passestrieren<br>Zel                                 | Finishingen and an and                                                                                                    | -                                                   |
|-----------------------------------------------------------|----------------------------------------------------------------------------------------------------|-----------------------------------------------------|
| Position     F050     P051     F052     P053              | "Start' bei kul en de Positionierung<br>Start' bei kul en de Positionierung<br>Startbef hl ignoriaran<br>O ten abei Zel antiferen<br>O Sofort neues Zel antahren | Anfekneudgoseg<br>Q000 5<br>e 5                     |
| PO54<br>PO55<br>PO56<br>PO57<br>PO50<br>PO59              | Meldurgen<br>Restwag (),(0) U<br>Signel 1 Postionienatz aktor                                                                                                    | Nenentariverstausung<br>Faldar (:000000:A/(J/min's) |
| POS 10<br>POS 11<br>POS 12<br>POS 13<br>POS 14 ¥          | Optionen<br>   Synchranisiet<br>   Stopp auch bei "Endgeschwindigkeit"                                                                                           | ungleich Null                                       |
| O CAN-Bus<br>O PROFILIDS /<br>PROFILIDS /<br>O Topbettieb |                                                                                                    |                                                     |
| TEP 1 (reg)                                               | Keriman                                                                                                    | 14                                                  |
| OK A                                                      | bbrudh                                                                                                    | <u>L_R</u>                                          |

#### Abbildung 43: Fenster "Ziele parametrieren" - Registerkarte "Einstellungen"

#### Im linken Feld kann ausgewählt werden, welches der Ziele parametriert werden soll.

Das Feld Start bei laufender Positionierung gibt das Verhalten des Servoreglers an, wenn eine Positionierung noch läuft und der Startbefehl für eine neue Zielposition eintrifft. Es besitzt die Optionen:

- Startbefehl ignorieren: Der Positionierungsauftrag f
  ür die neue Position kann erst nach Beendigung der vorigen Positionierung angew
  ählt und gestartet werden.
- Erst altes Ziel anfahren: Die laufende Positionierung wird zu Ende geführt und danach die neue Positionierung begonnen. Die nächste Positionierung kann vor der laufenden Positionierung angewählt werden. Der Start erfolgt dann automatisch nach Abschluss der laufenden Positionierung. Bei Start einer relativen Positionierung entspricht die Bezugsposition für "relativ" somit im Normalfall der letzten Zielposition.
- Sofort neues Ziel anfahren: Die laufende Positionierung wird unterbrochen und gleich die neue Position angefahren. Wird die Positionierung "relativ" ausgeführt, so ist die Bezugsposition für die Berechnung der neuen Zielposition die aktuell wirksame Sollposition. Diese Kombination ist in der Regel nicht sinnvoll. Bei der Option relativ, bezogen auf letztes Ziel ist dagegen die Bezugsposition die (alte) Zielposition der gerade unterbrochenen Positionierung.

### Inbetriebnahme

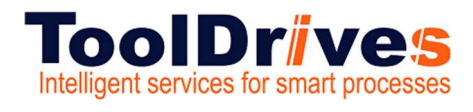

#### 7.7 Ziele parametrieren Fahrprofil

## Ziele parametrieren: Registerkarte Fahrprofil

| pasamatriaren |                                    |                                   |  |
|---------------|------------------------------------|-----------------------------------|--|
| 4             | Enstellungen fahrundi Wegpregen    | m bpete                           |  |
| Position      | Öckspiter                          | Positionierkonich Einarkearenzen) |  |
| F050          | 0.00 U                             | -2147483648,00 2147483648,00 U    |  |
| P052          | Oabreke                            | Backbala Dubindaras               |  |
| P053          | (6) relativ                        | 1.00 mm                           |  |
| P05 5         | Orelativ, bezogen auf letztes Ziel | < >                               |  |
| P056<br>P057  | Geschwindickeit                    |                                   |  |
| POSO          | Fahrgeschwindigkeit                | Endgeschwindigkeit                |  |
| POS 10        | 1000 Wimin                         | 0 Wmin                            |  |
| F0511         | s >                                | < >                               |  |
| P0513         |                                    | Zeiter                            |  |
| P0514 ¥       | Rechteurigung                      | Rechessigungoeit                  |  |
| CAN-Eun       | 10000 L3/waiv/c                    | 100,00 mm                         |  |
| PROFILEUS /   | د >                                |                                   |  |
| PROFINET      | Bremibischleunigung                | Steracoit                         |  |
| repoerseo     | 10000 U/mim/s                      | 100,00 ms                         |  |
| TIPP 1 (rea)  | < >                                |                                   |  |

Abbildung 44: Fenster "Ziele parametrieren" - Registerkarte "Fahrprofil"

Im Feld Zielposition kann die Zielposition angegeben werden. Es kann angegeben werden, ob die Zielvorgabe absolut bezogen auf Referenzpunkt) oder relativ interpretiert werden soll. Relativ bezieht sich auf die aktuelle Sollposition, beispielsweise bei einer laufenden Positionierung. Die Option relativ, bezogen auf letztes Ziel hingegen berechnet die neue Position auf Basis der aktuell angefahrenen oder aktuell anzufahrenden Zielposition.

Bei einem Positioniervorgang kann die hierfür erforderliche Beschleunigung optional mit einem Filter verschliffen werden. Dadurch erhält man eine ruckbegrenzte bzw. ruckfreie Positionierung. Im Feld Ruckfreies Positionieren wird die zugehörige Filterzeit eingestellt. Der Beschleunigungsvorgang bzw. der Bremsvorgang verlängert sich dann jeweils um diese Zeit. Die Gesamtdauer der Positionierung verlängert sich ebenfalls um diese Filterzeit. Bei einer Übersteuerung, d.h., wenn die ruckfreie Zeit die Beschleunigungsbzw. Bremszeit überschreitet, wird ggf. nicht mehr die eingestellte Fahrgeschwindigkeit erreicht.

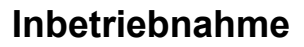

Im Feld Geschwindigkeit kann die Fahrgeschwindigkeit angegeben werden, mit der die Fahrt zum Ziel durchgeführt wird. Die Endgeschwindigkeit gibt an, mit welcher Geschwindigkeit der Antrieb beim Erreichen der Zielposition laufen soll. Sie ist in den meisten Fällen Null.

ToolDrives Intelligent services for smart processes

Eine Endgeschwindigkeit ungleich Null wird verwendet, um zwei Positionierungen aneinanderzuhängen, ohne dass der Antrieb auf Null abbremst. In diesem Fall wird die Endgeschwindigkeit des ersten Satzes auf die Geschwindigkeit des zweiten Satzes eingestellt.

In der unteren Skizze ist ein Fahrprofil mit 2 Sätzen (P1 und P2) angegeben. Im linken Bild bremst der Antrieb auf Null ab, bevor die zweite Positionierung gestartet wird. Im rechten Bild wurde die Endgeschwindigkeit des ersten Satzes auf die Profilgeschwindigkeit v<sub>2</sub> des zweiten Satzes gesetzt. Dadurch wird zwischen den Positionierungen nicht mehr auf Null abgebremst.

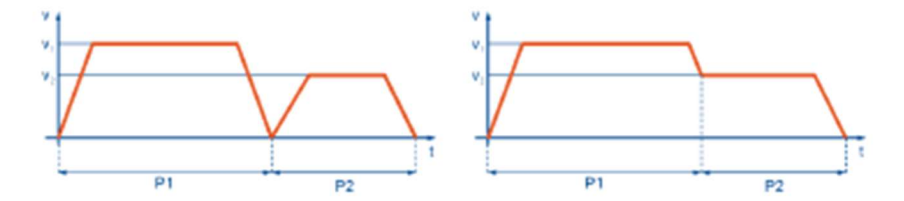

Abbildung 45: Positionierung: Fahrprofil

In den Feldem Beschleunigung und Bremsbeschleunigung können die Beschleunigungen für das Anfahren bzw. Abbremsen des Antriebs parametriert werden.

Im Bereich Zeiten können die resultierenden Zeiten ausgelesen werden.

Inbetriebnahme

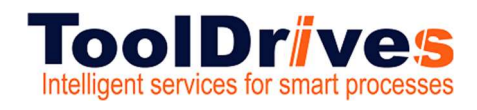

#### 7.8 Positionen anfahren

## Positionen anfahren

Es gibt verschiedene Möglichkeiten, Ziele auszuwählen und Positionierungen zu starten:

- über digitale Eingänge
- über die Parametrierschnittstelle mit dem Metronix ServoCommander<sup>®</sup>
- über einen Feldbus

## Positionierung über digitale Eingänge

Die Einzelziele werden durch digitale Eingänge selektiert. Eine steigende Flanke an dem für den Start einer Positionierung parametrierten digitalen Eingang bewirkt die Übernahme des Zieles und den Beginn der Positionierfahrt.

Die Gerätefamilie BL 4100-C besitzt am Grundgerät 4 digitale Eingänge (DIN0...DIN3) für die Zielselektion von 16 Positionen. Weiterhin besteht die Option, die werksseitig eingestellte Funktionsbelegung der am Grundgerät vorhandenen Digitaleingänge zu verändern (siehe Abschnitt 7.7 *Digitale Eingänge* auf Seite 181). Je nach Anwendungsfall können somit über (DIN0...DIN3) hinaus auch die anderen Digitaleingänge mit für die Positionierauswahl benutzt werden.

## Positionierung über die Parametrierschnittstelle (USB/Ethernet)

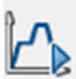

Parameter/Positionierung/Ziele anfahren

Über diese Schnittstelle können sämtliche 256 Positionen angefahren werden. Zusätzlich ist ein Positionssatz für die Ansteuerung über USB/Ethemet reserviert. Die Befehlssyntax für die Parametrierung dieser Positionen sowie das Starten ist in der Application Note 38 "RS232-Befehle für ARS 2000" beschrieben.

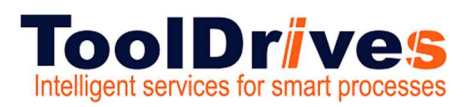

#### 7.9 Referenzfahrt

## Referenzfahrt

Jede Positioniersteuerung benötigt beim Betriebsbeginn einen definierten Nullpunkt (Referenzpunkt), der ggf. durch eine Referenzfahrt ermittelt wird (nicht erforderlich bei absoluten Multitumgebem). Diese Referenzfahrt kann der Servoregler eigenständig ausführen. Als Referenzsignal wertet er verschiedene Eingänge aus, z.B. die Endschaltereingänge oder auch einen Endanschlag.

Eine Referenzfahrt kann über Feldbus, über den Metronix ServoCommander<sup>®</sup>, über einen digitalen Eingang gestartet oder automatisch bei Erteilen der Reglerfreigabe ausgeführt werden. Für die Referenzfahrt sind mehrere Methoden in Anlehnung an CANopen-Protokoll DSP 402 implementiert. Die meisten Methoden gliedem sich in 3 Teile: Suchfahrt (1), Kriechfahrt (2) und Fahrt auf die Nullposition (3). Zuerst wird mit Suchgeschwindigkeit ein Referenzsignal (z.B. ein Schalter) gesucht. Bei der Kriechfahrt wird der Schalter langsam wieder verlassen, um eine genauere Position zu ermitteln. Zur weiteren Erhöhung der Genauigkeit kann ein zusätzlicher Bezugspunkt (z.B. das Nullsignal des Winkelgebers) verwendet werden. Zusätzlich kann die Option Fahrt auf Nullposition nach Referenzfahrt aktiviert werden, sodass der ermittelte Nullpunkt angefahren wird, damit der Antrieb am Ende der Referenzfahrt auf der Nullposition steht. Dies wäre ansonsten aufgrund des Bremsvorgangs und der Verwendung weiterer Bezugspunkte nicht immer der Fall. Wird eine Referenzfahrt über CANopen gestartet, erfolgt grundsätzlich keine Anschlusspositionierung zur Nullposition.

Für die Referenzfahrt sind die Rampen und Geschwindigkeiten parametrierbar und sie kann zeitoptimal und ruckfrei erfolgen. Der erfolgreiche Abschluss der Fahrt wird durch ein gesetztes Statusbit im Gerät angezeigt, welches auch über einen Digitalausgang ausgegeben werden kann.

#### Referenzfahrtmethoden / Übersicht

Nachstehende Tabelle gibt eine grobe Einteilung der Referenzfahrtmethoden nach Ziel und Bezugspunkt wieder. Eine detaillierte Beschreibung finden Sie in den folgenden Abschnitten. Bei den schematischen Darstellungen der Referenzfahrt ist die Fahrt auf die Nullposition immer eingezeichnet. Unter Umständen werden nicht alle eingezeichneten Verfahrvorgänge auch ausgeführt, falls z.B. die Lage des Nullimpulses bereits bekannt ist.

| Ziel                       | Bezugspunkt      | Methoden |
|----------------------------|------------------|----------|
| Anschlag                   | Anschlag         | -18, -17 |
| Anschlag                   | Nullimpuls       | -1, -2   |
| Endschalter                | Endschalter      | 17, 18   |
| Endschalter                | Nullimpuls       | 1, 2     |
| Referenzschalter           | Referenzschalter | 23, 27   |
| Referenzschalter (Pos/Neg) | Referenzschalter | -23, -27 |
| Referenzschalter           | Nullimpuls       | 7, 11    |

### Inbetriebnahme

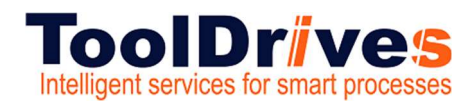

**Single Servo Controller** 

#### 7.10 Methode 17 und 18 Anschlag

#### Methode -17 und -18: Anschlag

Bei dieser Methode bewegt sich der Antrieb in positiver (-18) oder negativer (-17) Richtung, bis er den Anschlag erreicht. Im Normalfall wird eine Erhöhung des i<sup>s</sup>t-Werts um 50 % als Kriterium verwendet, um den Anschlag zu erkennen. Alternativ kann ein Vergleichsmoment angegeben werden, bei dem der Anschlag als erkannt gilt (siehe Abschnitt 6.1.14 *Registerkarte: Momente* auf Seite 93). Der Anschlag muss mechanisch so dimensioniert sein, dass er bei dem parametrierten Maximalstrom keinen Schaden nimmt. Die Nullposition bezieht sich direkt auf den Anschlag. Da in diesem Fall die Nullposition direkt auf dem Anschlag liegen würde, sollte der Parameter Offset Startposition verwendet werden, um die Nullposition geeignet zu verschieben.

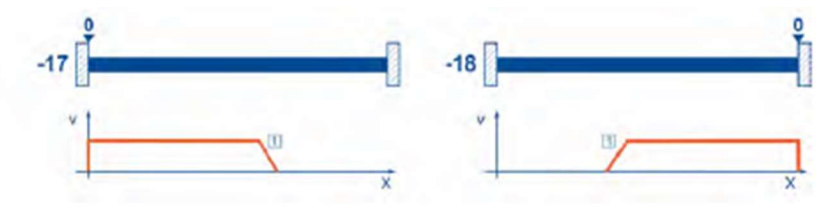

Abbildung 27: Referenzfahrt auf den Anschlag

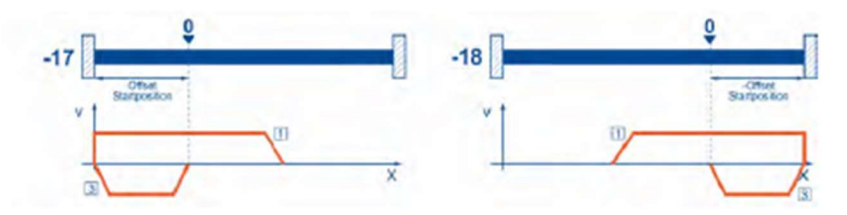

Abbildung 28: Verwendung von "Offset Startposition"

## Methoden -1 und -2: Anschlag mit Nullimpulsauswertung

Diese Methoden entsprechen den Methoden -17 und -18, die Nullposition bezieht sich allerdings zusätzlich auf den ersten Nullimpuls des Winkelgebers in negativer (-2) bzw. positiver (-1) Richtung vom Anschlag.

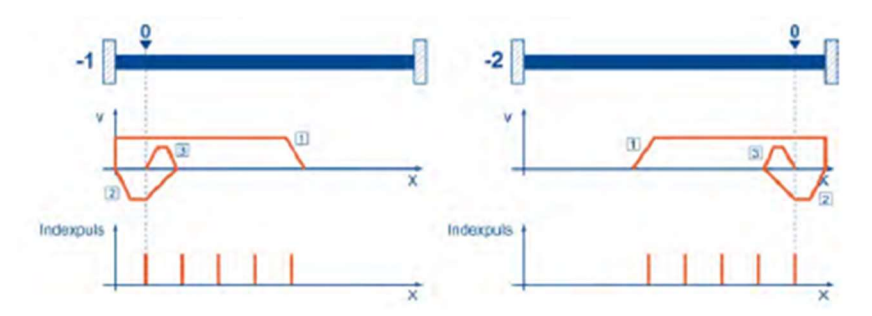

Abbildung 29: Referenzfahrt auf Anschlag mit Auswertung des Nullimpulses

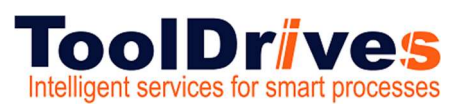

#### 7.11 Methode 23 und 27 Referenzschalter

## Methoden 23 und 27: Referenzschalter

Diese beiden Methoden nutzen einen Referenzschalter, der nur über einen Teil der Strecke aktiv ist. Diese Referenzmethode bietet sich besonders für Rundachsen-Applikationen an, wo der Referenzschalter einmal pro Umdrehung aktiviert wird. Bei dieser Methode bewegt sich der Antrieb zunächst mit Suchgeschwindigkeit in positiver (23) bzw. negativer (27) Richtung, bis er den Referenzschalter erreicht. Danach fährt der Antrieb in Kriechgeschwindigkeit zurück und sucht die genaue Position des Referenzschalters. Die Nullposition bezieht sich auf die fallende Flanke vom Referenzschalter. Falls der Antrieb sich zunächst vom Referenzschalter weg bewegt, bewirkt der jeweilige Endschalter eine Drehrichtungsumkehr, so dass auch in diesem Fall der Referenzschalter gefunden wird.

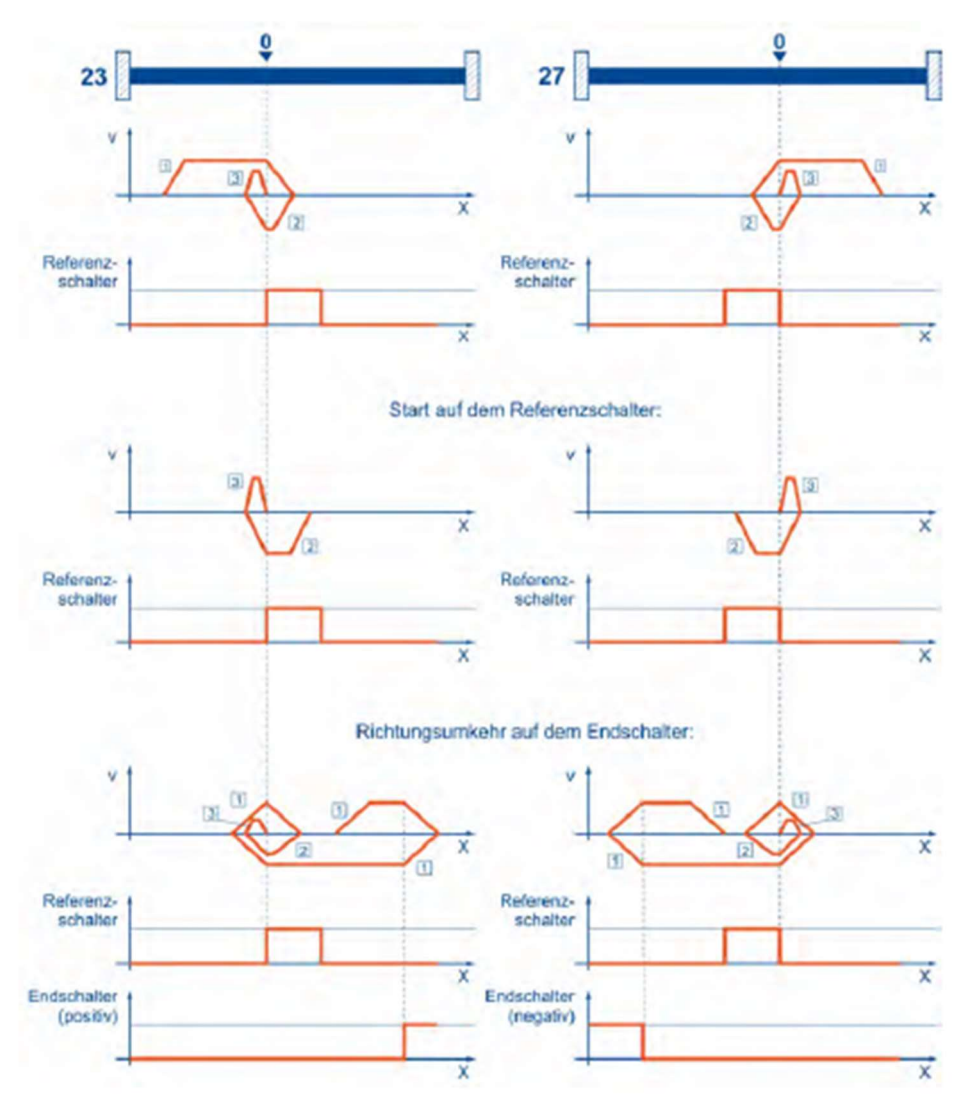

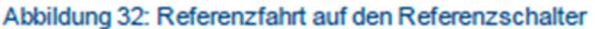

### Inbetriebnahme

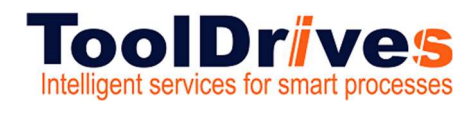

Single Servo Controller

## 7.12 Methode 7 und 11 Nullimpulsauswertung

## Methoden 7 und 11: Referenzschalter und Nullimpulsauswertung

Die Methoden 7 und 11 benutzen wie die Methoden 23 und 27 den Referenzschalter, zusätzlich wird allerdings die Nullposition auf den ersten Nullimpuls in negativer oder positiver Richtung vom Referenzschalter bezogen.

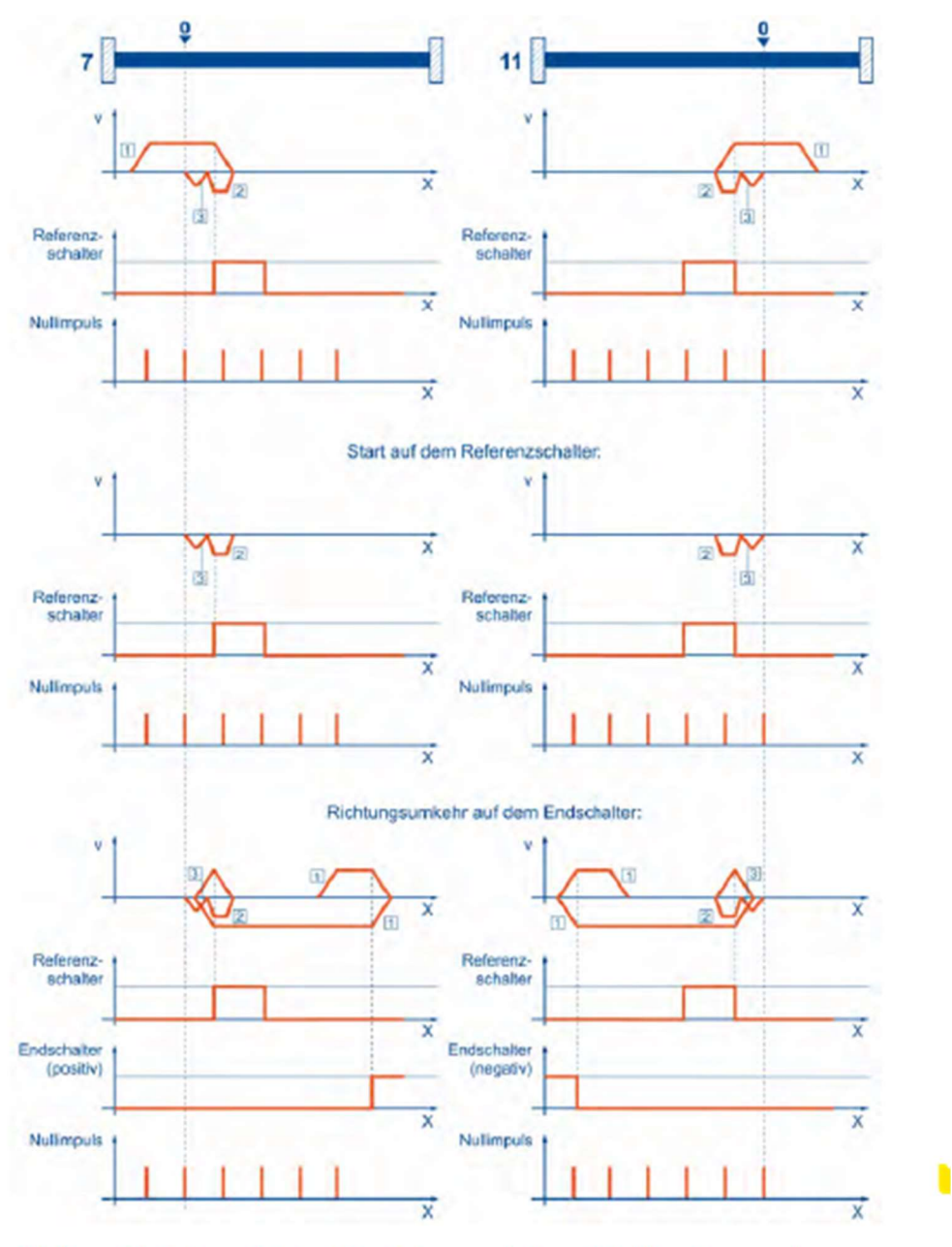

Abbildung 33: Referenzfahrt auf den Referenzschalter mit Nullimpulsauswertung

## **Single Servo Controller**

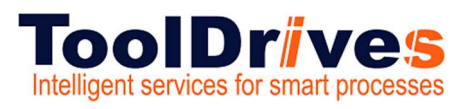

#### 7.13 Methode 23 und 27 Referenzfahrt auf Schalter

## Methoden -23 und -27: Referenzfahrt (pos/neg) auf den Referenzschalter

Diese Methoden ähneln den Methoden 23 und 27. Allerdings wird hier zuerst das jeweilige Ende des Bewegungsbereiches gesucht, z.B. der Endanschlag oder ein Endschalter. Erst dann wird der Referenzschalter gesucht. Dadurch können an dem gleichen Eingang für den Referenzschalter mehrere Schalter angeschlossen sein. Während der Referenzfahrt wird dann der "letzte" Schalter in Suchrichtung als Referenzschalter v

erwendet. Bei der Methode -23 bewegt sich der Antrieb zunächst in positiver und bei Methode -27 in negativer Richtung. Die Nullposition bezieht sich auf die Flanke vom Referenzschalter.

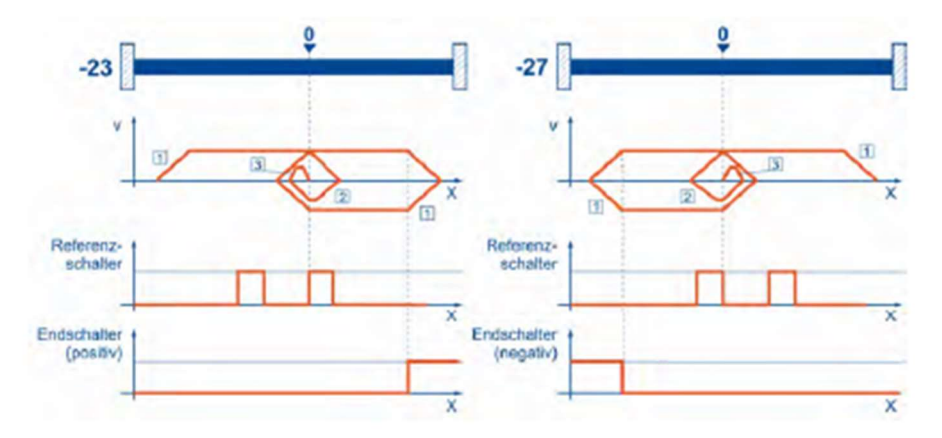

Abbildung 34: Referenzschalter bei positiver und negativer Anfangsbewegung

## Methoden 32 und 33: Referenzfahrt auf den Nullimpuls

Bei den Methoden 32 und 33 ist die Richtung der Referenzfahrt negativ bzw. positiv. Die Nullposition bezieht sich auf den ersten Nullimpuls vom Winkelgeber in Suchrichtung.

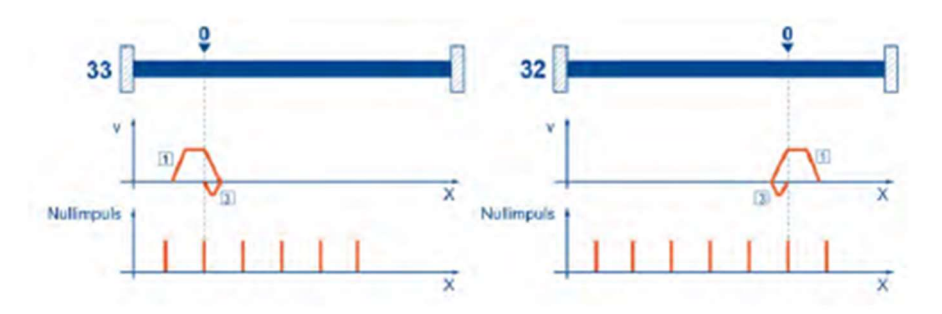

Abbildung 35: Nullimpuls bei negativer (32) und positiver (33) Anfangsbewegung

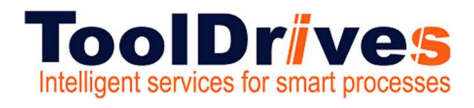

#### 7.14 Oszilloskop

## Oszilloskop

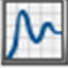

Anzeige/Oszilloskop

Die in dem Parametrierprogramm integrierte Oszilloskop-Funktion erlaubt die Darstellung von Signalverläufen und digitalen Zuständen des Servoreglers. Es öffnen sich zwei Fenster: das eigentliche Oszilloskop und das Einstellungsfenster für das Oszilloskop.

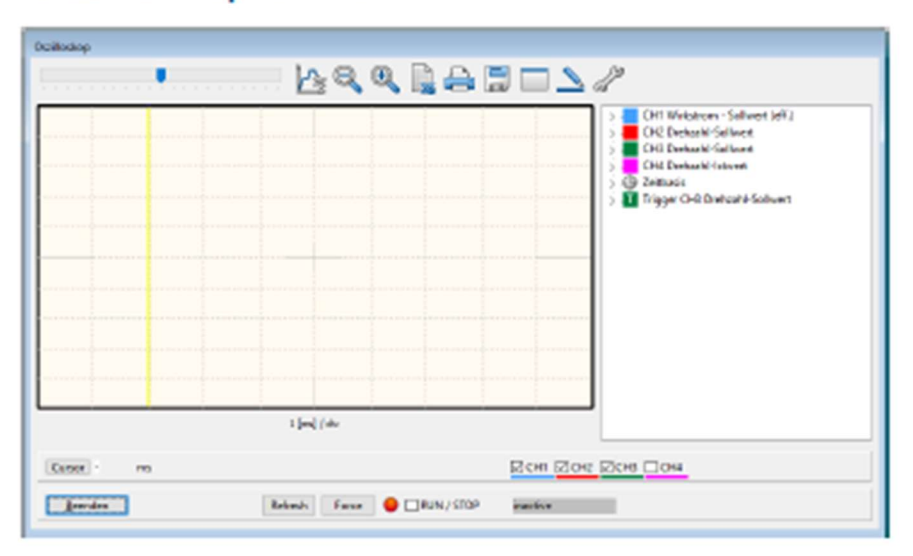

## Oszilloskopfenster

Abbildung 63: Fenster "Oszilloskop"

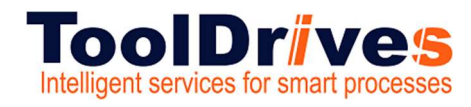

## Single Servo Controller

#### 7.15 Symbolschaltflächen Oszilloskop

#### > Symbolschaltflächen des Oszilloskops

Das Oszilloskop besitzt verschiedene Symbolschaltflächen, mit denen man Aktivitäten auslösen kann:

| Symbol                                                                                                    | Bedeutung                                                                                                    |
|----------------------------------------------------------------------------------------------------|----------------------------------------------------------------------------------------------------|
|                                                                                                    | Verschiebt den angezeigten Ausschnitt in horizontaler Richtung.                                                                                         |
| <u>}</u>                                                                                                    | Öffnet das Menü Reversiergenerator.                                                                                                    |
| Q                                                                                                    | Beendet die Zoomfunktion.                                                                                                    |
| Ð                                                                                                    | Zoom-Funktion: Vergrößert den mit der Maus ausgewählten Teil des<br>Oszilloskopfensters.                                                                |
|                                                                                                    | Ruft Microsoft Excel auf und erzeugt ein Tabellenblatt mit den<br>Messwerten der letzten Messung (Auf dem PC muss Microsoft Excel<br>installiert sein). |
| e                                                                                                    | Druckt das Oszilloskop-Fenster.                                                                                                    |
|                                                                                                    | Speichert das Oszilloskop-Fenster als Bitmap-Datei.                                                                                                    |
|                                                                                                    | Maximiert das Oszilloskop-Fenster.                                                                                                    |
|                                                                                                    | Minimiert das Oszilloskop-Fenster.                                                                                                    |
|                                                                                                    | Ändert die Darstellung der Signalverläufe auf dicke/dünne Linien.                                                                                       |
| de la companya de la companya | Öffnet das Einstellungs-Fenster.                                                                                                    |
| RUN / STOP                                                                                                    | Auswahl/Anzeige, ob das Oszilloskop aktiviert oder deaktiviert ist.                                                                                     |
| ۲                                                                                                    | Anzeige, ob das Oszilloskop auf ein Triggerereignis wartet (grün) oder<br>Daten ausliest (rot).                                                         |
| Refresh                                                                                                    | Aktualisiert manuell die Darstellung.                                                                                                    |
| Force                                                                                                    | Löst sofort ein Triggerereignis aus. Dies kann zur Prüfung der<br>korrekten Kanal-Einstellungen verwendet werden.                                       |

Im rechten Teil des Oszilloskop-Fensters werden die aktuellen Einstellungen angezeigt. Ein Doppelklick auf einen Kanal öffnet das entsprechende Einstellungs-Fenster.

#### Inbetriebnahme

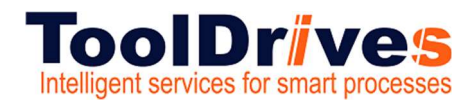

#### 7.16 Oszilloskop Einstellungen

## Oszilloskop-Einstellungen

Das Fenster Oszilloskop-Einstellungen beinhaltet Registerkarten für genauere Einstellungen

- . CH1...CH8: Auswahl der Messgröße auf Kanal 1...4 (auf 8 erweiterbar)
- Zeitbasis: Einstellung der Zeitbasis
- Trigger: Einstellung des Triggers
- Optionen: Zum Beispiel Speichem der Oszilloskop-Einstellungen

Die Registerkarten werden in den folgenden Abschnitten näher erläutert.

## Registerkarten: CH1 ... CH8

| alloskop - Eisstellu | ngen                              | Oszilloskop - Einstellung | 6)                            |
|----------------------|-----------------------------------|---------------------------|-------------------------------|
| CHI 📕 CH2            | 🖬 CH3 🔳 CH4 Zeitbauls Trigger 🔺 * | E CH1 E C+2               | CH3 🔳 CH4 Zeitbasis Trigger 🔺 |
| оня                  |                                   | 042                       |                               |
| Orekzahl-köwert      | ×                                 | Frei vohlbares Komm       | vOkjekt v                     |
| Skalierung:          | 100 U/min/div                     | Skalerung                 | 0.0100 /div                   |
| Monto                | 0.00 div<br>6 3                   | Officie                   | 0,00 div<br>< >               |
|                      | AC-Kopplung                       |                           | AC-Kepplung                   |
|                      | Löschen                           |                           | Löschen                       |
|                      |                                   | Frei wählbares Komme      | unikationsobjekt              |
|                      |                                   | Nummer Objekt             | 31E (hor)                     |
|                      |                                   | 1D:                       | commb_null                    |
|                      |                                   | signed                    |                               |
|                      |                                   | phys. Einheit:            | 1 v                           |
|                      |                                   | Masion                    | FEFFFFF (he)                  |
|                      |                                   | Kommentari                |                               |
| QK                   | Abbruch                           | QK                        | Abbruch                       |

Das Oszilloskop besitzt bis zu acht Kanäle. In den Registerkarten CH1 ... CH8 lassen sich für die entsprechenden Kanäle folgende Einstellungen auswählen:

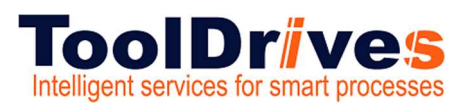

#### Darzustellende Messgröße

Klicken Sie die Auswahlbox des jeweiligen Kanals an und wählen Sie die physikalische Größe oder das Ereignis, welches Sie grafisch darstellen wollen.

#### Farbe

Klicken Sie auf die farbige Fläche. Es erscheint ein Dialog zur Farbauswahl des Kanals.

#### Skalierung

Hier legen Sie fest, in welcher Y-Skalierung der Messwert angezeigt wird.

#### Offset

Hiermit verschieben Sie die vertikale Position der dargestellten Kurve. Ein Klick auf die Schaltfläche 0 bewirkt das Rücksetzen des Offsets auf 0.

#### AC-Kopplung

Wählen Sie diese Option aus, um den dargestellten Signalverlauf mittelwertfrei darzustellen. Zum Beispiel würde eine sinusförmige Spannung mit Gleichanteil unabhängig vom Gleichanteil um die Nulllinie herum dargestellt.

Wenn Sie die Schaltfläche Löschen anklicken, wird der entsprechende Kanal deaktiviert.

Wird als darzustellende Größe Frei wählbares Kommunikationsobjekt gewählt, können Sie jeden internen Parameter des Servoreglers (Kommunikationsobjekt) auf dem Oszilloskop darstellen. Hierzu werden zusätzlich folgende Angaben benötigt:

- Die Objektnummer des Kommunikationsobjektes
- Die Information, ob das Objekt einen vorzeichenbehafteten Wert zur
  ückliefert. In diesem Fall ist das Kontrollkästchen signed zu markieren.
- Die physikalische Einheit des Objektes
- Eine Maske. Mit dieser Maske lassen sich einzelne Bit eines Kommunikationsobjektes ausmaskieren und zur Anzeige bringen. Bei analogen Werten sollte diese Maske auf FFFFFFF (hex) eingestellt werden. Diese Maske dient im Wesentlichen dazu, einzelne Bits eines Statuswortes darzustellen.

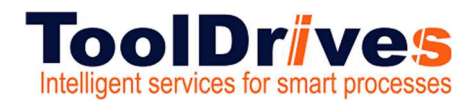

#### 7.17 Registerkarte Zeitbasis

## Registerkarten: Zeitbasis

| Oszilloskop - Einstellung | en .              |             |
|---------------------------|-------------------|-------------|
| 🔳 СН1 📕 СН2 📕             | CH3 CH4 Zeitbesis | Trigger • • |
| Zeitbasis                 |                   |             |
| Zeiti                     | 1 ms/div          |             |
|                           | < >               |             |
| Verzögerung:              | -2,0 ms           |             |
|                           |                   |             |
|                           |                   |             |
| Sampler                   |                   |             |
| Samples                   | 254               |             |
| Antani un sampan          | 20 *              |             |
|                           |                   |             |
|                           |                   |             |
|                           |                   |             |
|                           |                   |             |
|                           |                   |             |
|                           |                   |             |
|                           |                   |             |
| QK                        | Abbrugh           |             |

Mit dem oberen Schiebeschalter Zeit kann die Zeitauflösung angegeben werden. Ein Wert von 10 ms/div bedeutet beispielsweise, dass eine Kästchenbreite in der Oszilloskopdarstellung einem Zeitraum von 10 ms entspricht.

Mit dem Schiebeschalter Verzögerung kann die Position des Triggerereignisses im Oszilloskopbildschirm bestimmt werden. Ein Wert von 0 bedeutet, dass das Triggerereignis am linken Rand des Oszilloskopbildschirmes dargestellt wird. Ein negativer Wert für die Verzögerung bedeutet, dass die Ereignisse vor dem Auftreten der Triggerbedingung mit aufgezeichnet werden ("Pretrigger"). Durch einen negativen Wert verschiebt sich die Triggermarke nach rechts in den Oszilloskopbildschirm.

Mit der Auswahlschaltfläche Anzahl der Samples im Feld Samples kann die Anzahl der aufgezeichneten Werte pro Kanal geändert werden. Bitte beachten Sie, dass bei maximaler Anzahl Samples die Dauer der Datenübertragung erheblich ansteigt.

#### 7.18 Registerkarte Trigger

#### Registerkarten: Trigger

Die Auswahlliste Triggerquelle legt fest, welcher Kanal verwendet wird, um die Oszilloskop-Aufzeichnung zu starten ("zu triggem").

| СН1 📕 С       | на 🔳 сна 📕 сна        | Zeitbaus Trigger • • |
|---------------|-----------------------|----------------------|
| Triggerquelle |                       |                      |
| CH1 Wirks     | rom - Sollwert (eff.) | ~                    |
| Leveli        | 50,00 A               | , Jl                 |
| Modus         |                       |                      |
| Auto          | O Normal              | Single               |
|               |                       |                      |
|               |                       |                      |
|               |                       |                      |
|               |                       |                      |
|               |                       |                      |

Es wird zwischen digitalen und analogen Triggerquellen unterschieden. Digitale Triggerquellen können nur den Zustand ja oder nein (bzw. aktiv oder inaktiv) annehmen.

Ein Beispiel ist "Ziel erreicht". Im Gegensatz dazu können analoge Triggerquellen beliebige numerische Werte annehmen (z.B. Drehzahl-Sollwert). Bei analogen Triggerquellen muss daher noch die Triggerschwelle (Level) angegeben werden. Zudem kann über Schaltflächen ausgewählt werden, ob auf die steigende oder fallende Flanke des Signals getriggert werden soll.

Je nach ausgewählter Triggerquelle bedeutet dies:

|                     | Analoge Triggerquelle                                   | Digitale Triggerquelle |
|---------------------|---------------------------------------------------------|------------------------|
| Steigende<br>Flanke | Schwelle wird bei größer werdenden Werten<br>erreicht.  | Ereignis tritt ein     |
| Fallende<br>Flanke  | Schwelle wird bei kleiner werdenden Werten<br>erreicht. | Ereignis verschwindet  |

Im Feld Modus können 3 verschiedene Triggermodi ausgewählt werden:

Auto: Es wird fortwährend getriggert und angezeigt, egal ob die Triggerbedingung erfüllt wurde oder nicht.

Normal: Es wird getriggert und angezeigt, sobald die Triggerbedingung erfüllt wurde. Nach erfolgter Anzeige und bei emeutem Auftreten der Triggerbedingung wird wieder getriggert.

Single: Es wird nur einmal getriggert, wenn die Triggerbedingung erfüllt wurde. Danach wird der Zustand inaktiv geschaltet, indem das Kontrollkästchen RUN / STOP deaktiviert wird.

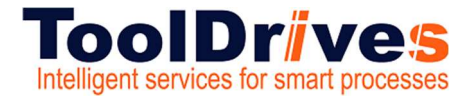

## 8. Auslieferungszustand der LFU - Einheit

Set-Up der LFU Achse

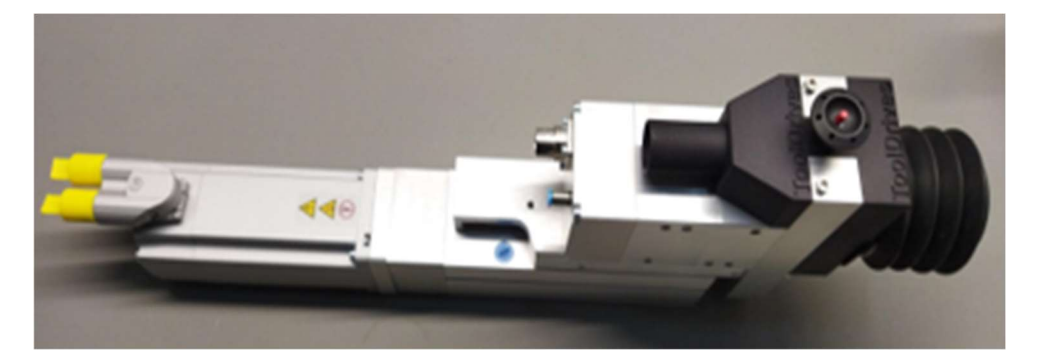

- Enfernen Sie stets die Absaugeinheit vor dem Einrichtbetrieb.
- Nach Kaltstart f\u00e4hrt die SSC-LFU Vorschub-Achse den Referenzpunkt an. Bedingung ist jedoch das setzen der Regler-Freigabe bzw. Statusworts \u00fcber den Servo Comander oder EtherCAT/Profinet.

Die Achse fährt sehr langsam **auf Block**, in der Endlage reversiert sie und fährt (im Auslieferungszustand) auf den gesetzten Referenzpunkt von **5 mm** vor die Endlage/den Nullpunkt der Achse.

| Methode                                    | Einstellungen                                       | Fahrprofil                            | Nullimpulsüberwachung     | Momente                                  | Sonderfunktionen |
|--------------------------------------------|-----------------------------------------------------|---------------------------------------|---------------------------|------------------------------------------|------------------|
|                                            |                                                     |                                       | ma                        | x. Suchstreel                            | ke               |
| ✓ Refe                                     | renzfahrt nach<br>t auf Nullpositi                  | Reset und Re<br>on nach Refe          | glerfreigabe<br>renzfahrt | Max. Pos                                 | itionsgrenzen    |
| Referenzschalter an Nullimpulsspur von X2B |                                                     |                                       |                           | 25769803879                              | 9,079 mm         |
| Tim                                        | eout-Zeit                                           | 60,0 s                                | >                         |                                          |                  |
| Refer<br>Kom                               | renzfahrt nach<br>mutierlage unt<br>e Synchronisati | Bestimmung<br>erdrücken<br>on während | der<br>der Referenzfahrt  | iset Startposit<br><mark>5,000 mm</mark> | tion             |
| Referen:<br>O Öffne<br>O Schli             | zschaltertyp<br>er<br>eßer                          |                                       |                           |                                          |                  |
|                                            | Positior                                            | nier-Einstellu                        | ngen                      | 0                                        | GO!              |

• Durch das Menue Referenzfahrt kann dieser Vorgang wiederholt werden bzw. kann der Punkt auch individuell an die Anforderungen angepasst werden. Auch die Parameter wie Geschwindigkeiten, Drehmoment usw. können angepasst werden. In jedem Fall müssen die neuen Werte gespeichert werden!!.

## Single Servo Controller

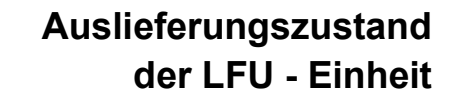

| C                                                                                        | Beetherstein                                                                    | -                                              | D. J.C.                                                | 7.3                      |
|------------------------------------------------------------------------------------------|---------------------------------------------------------------------------------|------------------------------------------------|--------------------------------------------------------|--------------------------|
| Geschwindigkeit                                                                          | Beschleunigung                                                                  |                                                | Kucktrei                                               | Zeiten                   |
| Suche                                                                                    | Suche                                                                           |                                                | Suche                                                  | _                        |
| 2,000 mm/s                                                                               | 1 mm/s <sup>2</sup>                                                             | 1 mm/s²                                        | 0,00 ms                                                | 2000,00 ms               |
| Kriech                                                                                   | Kriech                                                                          |                                                | Kriech                                                 |                          |
| 1,000 mm/s                                                                               | 20 mm/s <sup>2</sup>                                                            | 20 mm/s²                                       | 0,00 ms                                                | 50,00 ms                 |
| < >                                                                                      |                                                                                 |                                                | <                                                      |                          |
| Fahrt                                                                                    | Fahrt                                                                           |                                                | Fahrt                                                  | _                        |
| 15,000 mm/s                                                                              | 2000 mm/s <sup>2</sup>                                                          | 2000 mm/s <sup>2</sup>                         | 0,00 ms                                                | 7,50 ms                  |
| · · ·                                                                                    |                                                                                 |                                                |                                                        |                          |
| Po                                                                                       | sitionier-Einstellungen                                                         |                                                |                                                        | GO!                      |
|                                                                                          |                                                                                 |                                                |                                                        |                          |
|                                                                                          |                                                                                 |                                                |                                                        |                          |
| <u>O</u> K                                                                               | Abbru <u>c</u> h <u>H</u> ilf                                                   | e                                              |                                                        |                          |
| <u>O</u> K                                                                               | Abbru <u>c</u> h <u>H</u> ilf                                                   | e   Tippbetrie                                 | eb                                                     |                          |
| <u>QK</u>                                                                                | Abbru <u>c</u> h <u>H</u> ilf                                                   | e   Tippbetrie                                 | eb                                                     |                          |
| <u>Q</u> K<br>renzposition                                                               | Abbru <u>c</u> h <u>H</u> ilf                                                   | e   Tippbetrie                                 | eb                                                     | T                        |
| <u>Q</u> K<br>renzposition<br>ethode Einstellun                                          | Abbru <u>c</u> h <u>H</u> ilf                                                   | e   Tippbetrie<br>süberwachung M               | eb<br>Iomente Sonderfunktio                            | onen                     |
| QK<br>renzposition<br>ethode Einstellun<br>Drehmomentschw                                | Abbru <u>c</u> h <u>H</u> ilf                                                   | e   Tippbetrie<br>süberwachung M               | eb<br>Iomente Sonderfunktio                            | onen                     |
| QK<br>renzposition<br>ethode Einstellun<br>Drehmomentschw<br>Schwellwert                 | Abbruch <u>H</u> ilf<br>Igen Fahrprofil Nullimpul<br>Ielle / Momentenbegrenzung | süberwachung M                                 | eb<br>Iomente Sonderfunktio<br>Iwert für Methode "Anso | onen<br>chlag" verwenden |
| QK<br>renzposition<br>ethode Einstellun<br>Drehmomentschw<br>Schwellwert                 | Abbruch <u>H</u> ilf                                                            | süberwachung M                                 | eb<br>Iomente Sonderfunktio<br>Iwert für Methode "Anso | onen<br>:hlag" verwenden |
| QK<br>renzposition<br>ethode Einstellun<br>Drehmomentschw<br>Schwellwert<br>Toleranzzeit | Abbruch Hilf                                                                    | süberwachung M                                 | eb<br>Iomente Sonderfunktio<br>Iwert für Methode "Anso | onen<br>:hlag" verwenden |
| QK<br>renzposition<br>ethode Einstellun<br>Drehmomentschw<br>Schwellwert<br>Foleranzzeit | Abbruch <u>H</u> ilf                                                            | e Tippbetrie<br>süberwachung M<br>J<br>Schwell | eb<br>Iomente Sonderfunktio<br>Iwert für Methode "Anso | onen<br>chlag" verwenden |
| QK<br>renzposition<br>ethode Einstellun<br>Drehmomentschw<br>Schwellwert<br>Foleranzzeit | Abbruch Hilf                                                                    | e Tippbetrie<br>süberwachung M                 | eb<br>Iomente Sonderfunktio<br>Iwert für Methode "Anso | onen<br>:hlag" verwenden |
| QK<br>renzposition<br>ethode Einstellun<br>Drehmomentschw<br>Schwellwert<br>Toleranzzeit | Abbruch <u>H</u> ilf                                                            | e Tippbetrie                                   | eb<br>lomente Sonderfunktio<br>lwert für Methode "Anso | onen<br>hlag" verwenden  |
| QK<br>enzposition<br>ethode Einstellun<br>Drehmomentschw<br>Schwellwert<br>Toleranzzeit  | Abbruch <u>H</u> ilf                                                            | e<br>I Tippbetrie<br>süberwachung M            | eb<br>Iomente Sonderfunktio<br>Iwert für Methode "Anso | onen<br>hlag" verwenden  |
| QK<br>renzposition<br>ethode Einstellun<br>Drehmomentschw<br>Schwellwert<br>Toleranzzeit | Abbruch Hilf                                                                    | e Tippbetrie                                   | eb<br>lomente Sonderfunktio<br>lwert für Methode "Anso | onen<br>hlag" verwenden  |
| QK<br>renzposition<br>ethode Einstellun<br>Drehmomentschw<br>Schwellwert<br>Toleranzzeit | Abbruch <u>H</u> ilf                                                            | e                                              | eb<br>lomente Sonderfunktio<br>lwert für Methode "Anso | onen<br>chlag" verwenden |
| QK<br>renzposition<br>ethode Einstellun<br>Drehmomentschw<br>Schwellwert<br>Toleranzzeit | Abbruch Hilf                                                                    | e Tippbetrie                                   | eb<br>lomente Sonderfunktio<br>lwert für Methode "Anso | onen<br>:hlag" verwenden |
| QK<br>renzposition<br>ethode Einstellun<br>Drehmomentschw<br>Schwellwert<br>Toleranzzeit | Abbruch <u>H</u> ilf                                                            | e Tippbetrie                                   | eb<br>lomente Sonderfunktio<br>lwert für Methode "Anso | onen<br>chlag" verwenden |

ToolDrive

Intelligent services for smart processes

 Der max. Hub beträgt 100 mm. Um eine hohe radiale Steifigkeit der Führung zu nutzen ist der geforderte Nutz-Hub in die oberen Vorschub-Fahrstrecke der Achse zu legen.
 Die Achse ist Betriebsbereit und erwartet weitere Positionerbefehle der übergeordneten Leitsteuerung über Bus oder I/O.

# ToolDrives Intelligent services for smart processes

Diese Dokumentation ist urheberrechtlich geschützt. Alle Rechte, auch die der fotomechanischen Wiedergabe, der Vervielfältigung und der Verbreitung mittels besonderer Verfahren (zum Beispiel Datenverarbeitung, Datenträger und Datennetze), auch teilweise, behält sich die **ToolDrives GmbH & Co. KG** vor. Inhaltliche und technische Änderungen vorbehalten.

### **ToolDrives GmbH & Co. KG**

Königlicher Wald 6 33142 Büren Tel.: +49 2951 70798 50 Mail: info@tooldrives.de

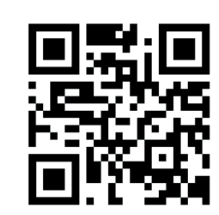